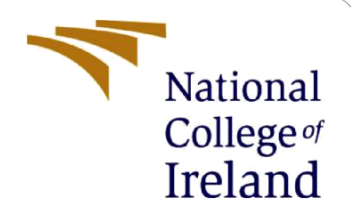

# **Configuration Manual**

MSc. Research Project MSc. Data Analytics

Shubham Kathepuri Student ID: x18127398

School of Computing National College of Ireland

Supervisor: Dr. Catherine Mulwa

#### National College of Ireland

#### **MSc Project Submission Sheet**

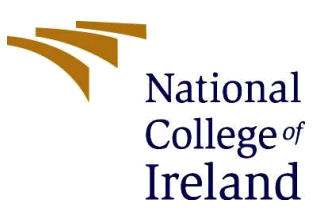

#### **School of Computing**

| Word Count:                       | 1556                                                   | Page      | e Count: 27 |  |  |
|-----------------------------------|--------------------------------------------------------|-----------|-------------|--|--|
| Project Title:                    | Recognition and Classification of Fruits using Deep Le | arning Te | chniques    |  |  |
| Submission Due Date.              | 28 <sup>th</sup> September 2020                        |           |             |  |  |
| Lecturer:<br>Submission Due Date: | Dr. Catherine Mulwa                                    |           |             |  |  |
| Module:                           | MSc. Research Project                                  |           |             |  |  |
| Programme:                        | MSc. Data Analytics                                    | Year:     | 2019-2020   |  |  |
| Student ID:                       | X18127398                                              |           |             |  |  |
| Student Name:                     | Shubham Balasaheb Kathepuri                            |           |             |  |  |

I hereby certify that the information contained in this (my submission) is information pertaining to research I conducted for this project. All information other than my own contribution will be fully referenced and listed in the relevant bibliography section at the rear of the project.

<u>ALL</u> internet material must be referenced in the bibliography section. Students are required to use the Referencing Standard specified in the report template. To use other author's written or electronic work is illegal (plagiarism) and may result in disciplinary action.

Signature: Shubham Balasaheb Kathepuri

Date: 27<sup>th</sup> September 2020

### PLEASE READ THE FOLLOWING INSTRUCTIONS AND CHECKLIST

| Attach a completed copy of this sheet to each project (including multiple copies)          |  |
|--------------------------------------------------------------------------------------------|--|
| Attach a Moodle submission receipt of the online project submission, to each project       |  |
| (including multiple copies).                                                               |  |
| You must ensure that you retain a HARD COPY of the project, both for your own              |  |
| reference and in case a project is lost or mislaid. It is not sufficient to keep a copy on |  |
| computer.                                                                                  |  |

Assignments that are submitted to the Programme Coordinator Office must be placed into the assignment box located outside the office.

| Office Use Only                  |  |
|----------------------------------|--|
| Signature:                       |  |
| Date:                            |  |
| Penalty Applied (if applicable): |  |

# **Configuration Manual**

Shubham Kathepuri x18127398

# **1** Introduction

To reproduce the research "Recognition and Classification of Fruits using Deep Learning" this manual presents thorough information regarding the configuration of the system, hardware requirements, and software requirement to implement, execute and test the models used for the research successfully. Further, the manual presents a step-by-step guide in the following sections.

# 2 System Configuration

This section discusses the hardware and software requirements.

# 2.1 Hardware Requirements

The hardware requirements are summarised in Table 1. Figure 1 displays the system configuration.

| Hardware  | Configuration                            |
|-----------|------------------------------------------|
| System    | Dell XPS 15                              |
| OS        | Windows 10 x64                           |
| Hard Disk | 256 GB                                   |
| RAM       | 8 GB                                     |
| Processor | Intel Core i7 8 <sup>th</sup> Generation |
| GPU       | Nvidia GTX 1050Ti                        |

| Table 1 | Hardware | Configuration |
|---------|----------|---------------|
|---------|----------|---------------|

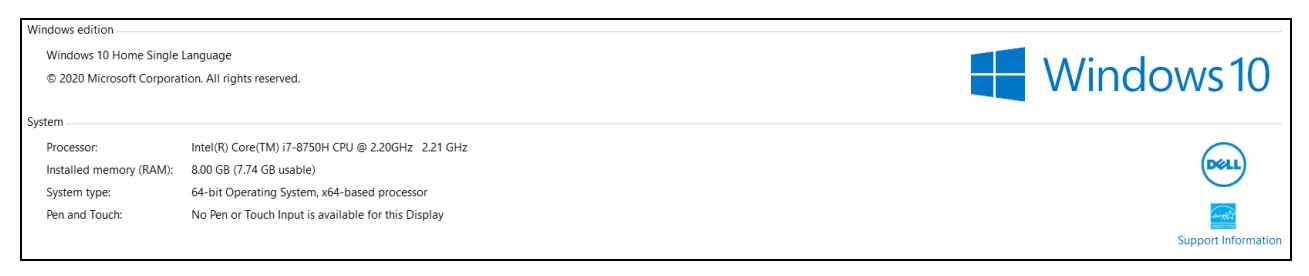

Figure 1 System Configuration

| Detailed information about your NV | /IDIA hardware and the                                                                                                    | system it's running on                                                                     |            |  |
|------------------------------------|----------------------------------------------------------------------------------------------------|--------------------------------------------------------------------------------------------|------------|--|
| isplay Componente                  |                                                                                                    |                                                                                            |            |  |
| Components                         |                                                                                                    |                                                                                            |            |  |
| System information                 | 10 Users Circle Leasure                                                                                                    | - 64 64                                                                                    |            |  |
| Operating system: Windows J        | LU Home Single Languag                                                                                                    | e, 64-DIC                                                                                  |            |  |
| DirectX runtime version: 12.0      |                                                                                                    |                                                                                            |            |  |
|                                    |                                                                                                    |                                                                                            |            |  |
| Graphics card information          |                                                                                                    |                                                                                            |            |  |
| Items                              | Details                                                                                                    |                                                                                            |            |  |
| GeForce GTX 1050 Ti with Max-Q D   | Driver version:                                                                                                    | 451.67                                                                                     | ^          |  |
|                                    | Driver Type:                                                                                                    | Standard                                                                                   |            |  |
|                                    | Direct3D API version:                                                                                                    | 12                                                                                         |            |  |
|                                    |                                                                                                    |                                                                                            |            |  |
|                                    | Direct3D feature lev                                                                                                    | 12_1                                                                                       |            |  |
|                                    | Direct3D feature lev<br>CUDA Cores:                                                                                                    | 12_1<br>768                                                                                |            |  |
|                                    | Direct3D feature lev<br>CUDA Cores:<br>Graphics clock:                                                                                                    | 12_1<br>768<br>1290 MHz                                                                    |            |  |
|                                    | Direct3D feature lev<br>CUDA Cores:<br>Graphics clock:<br>Memory data rate:                                                                                         | 12_1<br>768<br>1290 MHz<br>7.01 Gbps                                                       |            |  |
|                                    | Direct3D feature lev<br>CUDA Cores:<br>Graphics clock:<br>Memory data rate:<br>Memory interface:                                                                    | 12_1<br>768<br>1290 MHz<br>7.01 Gbps<br>128-bit                                            |            |  |
|                                    | Direct3D feature lev<br>CUDA Cores:<br>Graphics clock:<br>Memory data rate:<br>Memory interface:<br>Memory bandwidth:                                               | 12_1<br>768<br>1290 MHz<br>7.01 Gbps<br>128-bit<br>112.13 GB/s                             |            |  |
|                                    | Direct3D feature lev<br>CUDA Cores:<br>Graphics clock:<br>Memory data rate:<br>Memory interface:<br>Memory bandwidth:<br>Total available grap                       | 12_1<br>768<br>1290 MHz<br>7.01 Gbps<br>128-bit<br>112.13 GB/s<br>8060 MB                  | ~          |  |
|                                    | Direct3D feature lev<br>CUDA Cores:<br>Graphics clock:<br>Memory data rate:<br>Memory interface:<br>Memory bandwidth:<br>Total available grap<br>Dedicated video me | 12_1<br>768<br>1290 MHz<br>7.01 Gbps<br>128-bit<br>112.13 GB/s<br>8060 MB<br>4096 MB GDDB5 | •          |  |
|                                    | Direct3D feature lev<br>CUDA Cores:<br>Graphics clock:<br>Memory data rate:<br>Memory interface:<br>Memory bandwidth:<br>Total available grap<br>Dedicated video me | 12_1<br>768<br>1290 MHz<br>7.01 Gbps<br>128-bit<br>112.13 GB/s<br>8060 MB<br>4006 MB GDDP5 | ~<br>About |  |

Figure 2 GPU Configuration

The GPU used for carrying out the project was Nvidia GTX 1050Ti (Figure 2).

# 2.2 Software Requirements

The list of software used for the research implementation is summarised in Table 2.

| Software           | Version      |
|--------------------|--------------|
| Python             | 3.7          |
| Anaconda Navigator | 1.9.12       |
| Jupyter Notebooks  | 6.0.3        |
| Google Chrome      | 84.0         |
| Microsoft Excel    | 2020 Edition |

 Table 2 Software Requirement

## 2.2.1 Setting Anaconda Environment

The programming language used for the project was Python. To implement the project Anaconda Navigator environment was used as shown in Figure 3. Anaconda contains multiple applications that can be used for machine learning, development, and visualization. For this project, Jupyter Notebook was used for implementation purposes.

| O Anaconda Navigator |                                                                                                    |                                                                                                    |                                                                                                    |                                                                                                    |                                                                                                    | -                                                                                                    |
|----------------------|----------------------------------------------------------------------------------------------------|----------------------------------------------------------------------------------------------------|----------------------------------------------------------------------------------------------------|----------------------------------------------------------------------------------------------------|----------------------------------------------------------------------------------------------------|----------------------------------------------------------------------------------------------------|
|                      |                                                                                                    |                                                                                                    |                                                                                                    |                                                                                                    |                                                                                                    | firsts to be too                                                                                             |
| ANACON               | DANAVIGATOR                                                                                                    |                                                                                                    |                                                                                                    |                                                                                                    |                                                                                                    | Sign in Co Ane                                                                                               |
| 🕇 Home               | Applications on tf                                                                                                    | ✓ Channels                                                                                                    |                                                                                                    |                                                                                                    |                                                                                                    |                                                                                                    |
| Environments         | ¢ jupyter                                                                                                    | •                                                                                                    | × .                                                                                                    | ° (                                                                                                    | i i                                                                                                    | ¢                                                                                                    |
| 🗳 Learning           | Notebook<br>6.03<br>Web-based, interactive computing<br>notebook environment. Edit and run                                                                                    | PyCharm<br>2020.2<br>Full-featured Python IDE by JetBrains.<br>Supports code completion, linting,                    | VS Code<br>1.48.0<br>Streamlined code editor with support for<br>development operations like debugging,                                              | CMD.exe Prompt<br>0.1.1<br>Run a cmd.exe terminal with your current<br>environment from Navigator activated                                | Glueviz<br>0.15.2<br>Multidimensional data visualization across<br>files. Explore relationships within and                                                                  | JupyterLab<br>1.2.6<br>An extensible environment for interactive<br>and reproducible computing, based on the |
| Community            | human-readable docs while describing the data analysis.                                                                                                    | debugging, and domain-specific<br>enhancements for web development and<br>data science.                              | task running and version control.                                                                                                    | Install                                                                                                    | among related datasets.                                                                                                    | Jupyter Notebook and Architecture.                                                                           |
|                      | *                                                                                                    | *                                                                                                    | •                                                                                                    | •                                                                                                    | •                                                                                                    |                                                                                                    |
|                      | <b>99</b>                                                                                                    | $\mathbf{O}$                                                                                                    | IP[y]:                                                                                                    | R                                                                                                    | **                                                                                                    |                                                                                                    |
|                      | Orange 3<br>3.23.1<br>Component based data mining framework.<br>Data visualization and data analysis for<br>novice and expert. Interactive workflows<br>with a large toolbox. | Powershell Prompt<br>0.0.1<br>Run a Powershell terminal with your<br>current environment from Navigator<br>activated | Qt Console<br>4.7.4<br>PyQt GUI that supports inline figures,<br>proper multiline editing with syntax<br>highlighting, graphical calltips, and more. | RStudio<br>1.1.456<br>A set of integrated tools designed to help<br>you be more productive with R. Includes R<br>essentials and notebooks. | Spyder<br>4.1.3<br>Scientific PYthon Development<br>EnviRonment. Powerful Python IDE with<br>advanced editing, interactive testing,<br>debugging and introspection features |                                                                                                    |
|                      | Install                                                                                                    | Install                                                                                                    | Install                                                                                                    | Install                                                                                                    | Install                                                                                                    |                                                                                                    |
| Documentation        |                                                                                                    |                                                                                                    |                                                                                                    |                                                                                                    |                                                                                                    |                                                                                                    |

Figure 3 Anaconda Navigator Environment

| O ANACONDA. | Products  Pricing Solutions                          | Resources v Blog Company v                                                   | Get Started |
|-------------|------------------------------------------------------|------------------------------------------------------------------------------|-------------|
|             | Q Individual Edition<br>Open Source Distribution     |                                                                              |             |
| [           | Team Edition<br>Package Manager                      | technoloav for                                                               |             |
|             | Enterprise Edition<br>Full Data Science Platform     | ensemaking.                                                                  |             |
|             | Professional Services     Data Experts Work Together | er millions of data science practitioners,<br>and the open source community. |             |
|             |                                                      |                                                                              |             |
|             |                                                      | Get Started                                                                  |             |

Figure 4 Downloading Anaconda

1. To download the Anaconda, visit the official website<sup>1</sup> and select the option shown in Figure 4.

<sup>&</sup>lt;sup>1</sup> https://www.anaconda.com/products/individual

| Anaconda Navigator     File Help |                                                                                                    |                                                                                                    |                                                                                                    |                                                                                                  |                                                                                                    | -                                                                                                    | o ×              |
|----------------------------------|----------------------------------------------------------------------------------------------------|----------------------------------------------------------------------------------------------------|----------------------------------------------------------------------------------------------------|--------------------------------------------------------------------------------------------------|----------------------------------------------------------------------------------------------------|----------------------------------------------------------------------------------------------------|------------------|
|                                  | NAVIGATOR                                                                                                    |                                                                                                    |                                                                                                    |                                                                                                  |                                                                                                    | Sign in t                                                                                                    | o Anaconda Cloud |
| A Home                           | Applications on base (root)                                                                                    | v Channels                                                                                                    |                                                                                                    |                                                                                                  |                                                                                                    |                                                                                                    | Refresh          |
| Trvironments                     | Ô                                                                                                    | ¢                                                                                                    | ¢<br>jupyter                                                                                                    | Ô                                                                                                | ¢<br>IP(y):                                                                                                    | <b>مُ</b>                                                                                                    | 1                |
| Learning                         | CMD.exe Prompt                                                                                                 | JupyterLab                                                                                                    | Notebook                                                                                                    | Powershell Prompt                                                                                | Qt Console                                                                                                    | Spyder                                                                                                    |                  |
| Community                        | 0.1.1<br>Run a cmd.exe terminal with your current<br>environment from Navigator activated                      | 1.2.6<br>An extensible environment for interactive<br>and reproducible computing, based on the<br>Jupyter Notebook and Architecture. | 6.0.3<br>Web-based, interactive computing<br>notebook environment. Edit and run<br>human-readable docs while describing the<br>data analysis. | 0.0.1<br>Run a Powershell terminal with your<br>current environmetir from Navigator<br>activated | 4.6.0<br>PyQt GUI that supports inline figures,<br>proper multiline editing with syntax<br>highlighting, graphical calitips, and more. | 4.0.1<br>Scientific Pirthon Development<br>Environment, Powerful Python IDE with<br>advanced editing, interactive testing,<br>debugging and introspection features |                  |
|                                  | Launch                                                                                                    | Launch                                                                                                    | Launch                                                                                                    | Launch                                                                                           | Launch                                                                                                    | Launch                                                                                                    |                  |
|                                  | Clueve<br>Glueve<br>1.12<br>Multidimentional data situation and<br>face. Buildow and<br>mong related datasets. | Crange 3<br>32.1<br>Conserve that and a more subject for<br>notice and expert. Interactive workflows<br>with a large toolbox.        | Roudo<br>1.48<br>Aste of integrated tools design be more produced as it includes it<br>userbials as functions.                                |                                                                                                  |                                                                                                    |                                                                                                    |                  |
| Documentation                    |                                                                                                    |                                                                                                    |                                                                                                    |                                                                                                  |                                                                                                    |                                                                                                    |                  |
| Developer Blog                   |                                                                                                    |                                                                                                    |                                                                                                    |                                                                                                  |                                                                                                    |                                                                                                    |                  |
| y 8 ¢                            |                                                                                                    |                                                                                                    |                                                                                                    |                                                                                                  |                                                                                                    |                                                                                                    |                  |

Figure 5 Install Jupyter Notebook

2. Install Jupyter Notebook from the Anaconda Navigator home screen as highlighted in Figure 5.

| UDA Toolkit 1                                                  | ).1 original Archive                                                                    |                     |
|----------------------------------------------------------------|-----------------------------------------------------------------------------------------|---------------------|
| Select Target Platform 🚯                                       |                                                                                         |                     |
| Click on the green buttons that des                            | ribe your target platform. Only supported platforms will be shown.                      |                     |
| Operating System                                               | Windows Linux Mac OSX                                                                   |                     |
| Architecture                                                   | x86_64                                                                                  |                     |
| Version                                                        | 10         8.1         7         Server 2019         Server 2016         Server 2012 R2 |                     |
| Installer Type 🚯                                               | exe (network) exe (local)                                                               |                     |
| Download Installer for Window                                  | 10.994.47                                                                               |                     |
| The base installer is available for d                          | wnload below.                                                                           |                     |
|                                                                |                                                                                         |                     |
| > Base Installer                                               |                                                                                         | Download (2.4 GB) 📥 |
| Installation Instructions:                                     |                                                                                         |                     |
| 1. Double click cuda_10.1.105_4<br>2. Follow on-screen prompts | 18.96_win10.exe                                                                         |                     |

## Figure 6 Install Cuda 10.1 for GPU

- 3. Install CUDA v.10.1 from the Nvidia Website<sup>2</sup> and cUDNN v.7.6.5 which compatible with the CUDA version from the archive option<sup>3</sup> (Figure 6).
- 4. To install TensorFlow for Anaconda environment, the command prompt of Anaconda was used and followed the instructions provided by the website<sup>4</sup>.

<sup>2</sup> https://developer.nvidia.com/cuda-10.1-download-archive

<sup>3</sup> https://developer.nvidia.com/rdp/cudnn-archive#a-collapse765-101

 $<sup>4\</sup> https://docs.anaconda.com/anaconda/user-guide/tasks/tensorow/$ 

# 3 Implementation

This section gives a step-by-step approach to reproduce the project which covers everything from data acquisition to model building, training, results, and visualizations.

# 3.1 Data Acquisition

The download of the data visit the GitHub<sup>5</sup> repository as highlighted in Figure 7.

| 💭 Why GitHub? 🗸 Team Enterpri            | se Explore – Marketplace Pricing –                                  | ļ                                                                                                | Search              |                                  | Sign in Sig             | n up         |
|------------------------------------------|---------------------------------------------------------------------|--------------------------------------------------------------------------------------------------|---------------------|----------------------------------|-------------------------|--------------|
| Horea94 / Fruit-Images-Dataset           |                                                                     |                                                                                                  |                     | • Watch 33                       | 岱 Star 41               | 3 🦞 Fork 254 |
| <> Code ① Issues 11 Pull requests 1 ⊙ Ac | tions 🔟 Projects 🛈 Security 🗠                                       | Insights                                                                                         |                     |                                  |                         |              |
|                                          | <b>Joir</b><br>GitHub is home to over 50 million d<br>manage projec | GitHub today<br>welopers working together to host and review<br>is, and build software together. | code,               |                                  | Dismiss                 |              |
| L marter - Willhaush D.0.100             |                                                                     | Sign up                                                                                          | ada – About         |                                  |                         |              |
| Horea94 Update paper                     |                                                                     | Clone with HTTPS ⑦<br>Use Git or checkout with SVN using the web I                               | Fruits-3<br>contain | 860: A dataset<br>ing fruits and | of images<br>vegetables |              |
| Test                                     | added Corn, Corn with Husk, Cucumber                                | https://github.com/Horea94/Fruit-Image                                                           | C Rea               | dme                              |                         |              |
| Training                                 | added Corn, Corn with Husk, Cucumber                                |                                                                                                  | a <u>t</u> a Mit    | License                          |                         |              |
| papers                                   | Update paper                                                        | 옆 Open with GitHub Desktop                                                                       |                     |                                  |                         |              |
| src src                                  | Update paper and readme                                             | Download ZIP                                                                                     | Release             | es                               |                         |              |
| toct-multiple fruits                     | added more images with multiple fruits                              | z yea                                                                                            | rs ago No releas    | es published                     |                         |              |
| test-multiple_mults                      |                                                                     |                                                                                                  |                     |                                  |                         |              |

Figure 7 Data Acquisition

# 3.2 Data Preparation

The next step after data acquisition is data preparation. This step begins with importing the essential libraries required to implement the project (Figure 8).

|          | Importing the essential libraries                                                                                                    |
|----------|----------------------------------------------------------------------------------------------------|
| In [66]: | <pre>import os<br/>import time<br/>import numpy as np<br/>import matplotlib.pyplot as plt<br/>import matplotlib.image as img<br/>from os import listdir<br/>from os.path import isfile, join<br/>from glob import glob<br/>from tgdm import tgdm<br/>from IPython.display import display<br/>from PIL import Image, ImageFile<br/>from sklearn.datasets import load_files<br/>from keras.callbacks import Modelcheckpoint<br/>from keras.utils import Conv2D, MaxPooling2D, GlobalAveragePooling2D, Dropout, Flatten, Dense, Input<br/>from keras.layers import Conv2D, MaxPooling2D, GlobalAveragePooling2D, Dropout, Flatten, Dense, Input<br/>from keras.applications import ResNet50, VGG16<br/>from keras.applications import Adam, SGD</pre> |

Figure 8 Importing Essential Library

<sup>5</sup> https://github.com/Horea94/Fruit-Images-Dataset

## Seting up the dicrectories for train and test dataset

In [2]: # Root Directory
train\_data\_dir = 'C:/Users/Shubham/Downloads/NCI/Thesis/Fruit-Images-Dataset-master/Training' #Validation Directory
test\_data\_dir = 'C:/Users/Shubham/Downloads/NCI/Thesis/Fruit-Images-Dataset-master/Test'

Figure 9 Directory Setup

To fetch the data, data directories are set up in Figure 9.

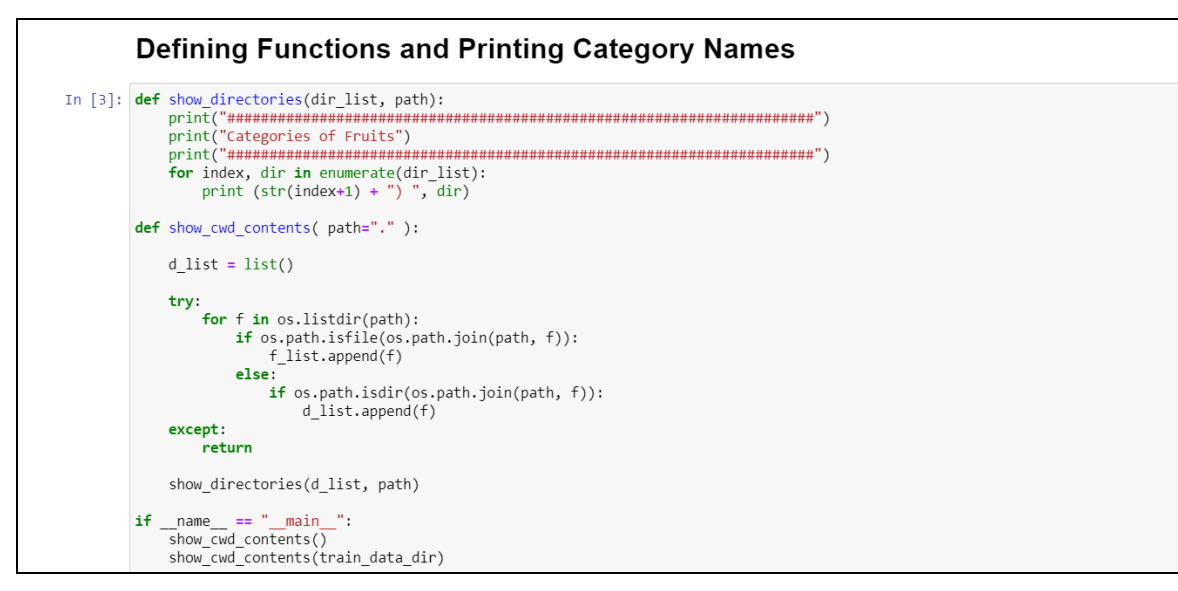

## Figure 10 Function Definition for Displaying Categories

Functions are defined to print all the categories in dataset Figure 10.

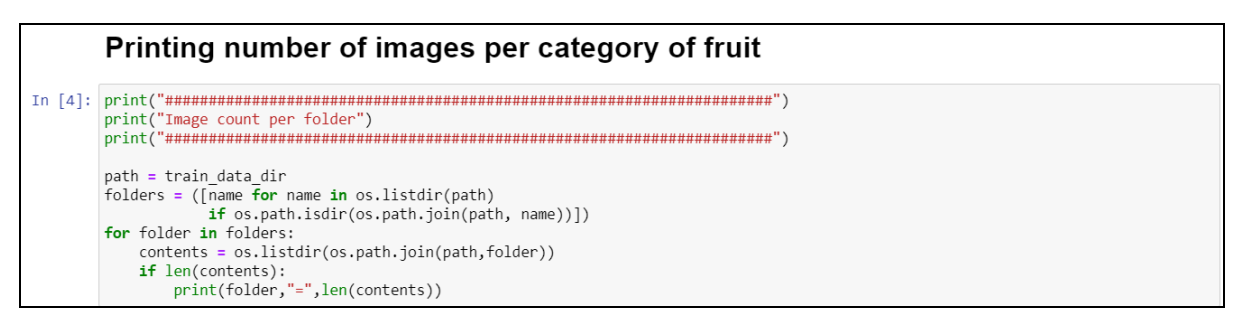

Figure 11 Displaying Number of Images per Category

To print the number of images per category code shown in Figure 11 was used.

# Displaying random image from each category for quality check and verification

### Figure 12 Quality Check and Category Verification

To verify the fruits in each category and check the quality of the images code shown in Figure 12 was used.

# Loading the dataset into lists

```
In [58]: def load_dataset(path):
    data = load_files(path)
    fruit_files = np.array(data['filenames'])
    fruit_targets = np_utils.to_categorical(np.array(data['target']), 131)
    target_labels = np.array(data['target_names'])
    return fruit_files, fruit_targets, target_labels
# load train and test datasets
train_files, train_targets, train_labels = load_dataset(train_data_dir)
test_files, test_targets, test_labels = load_dataset(test_data_dir)
# load list of fruits names
fruit_names = [item[9:] for item in sorted(glob(train_data_dir + '/*'))]
# print statistics about the dataset
print('There are %d total fruit categories.' % len(fruit_names))
print('There are %d training fruit images.' % len(np.hstack([train_files, test_files])))
print('There are %d training fruit images.' % len(test_files))
print('There are %d test_fruit images.' % len(test_files))
```

Figure 13 Loading Data and Displaying Statistics of Dataset

A user-defined function was used to load the dataset. The dataset statistics like the number of categories, the number of fruits in the train and test set, and the total number of images were print (Figure 13).

# 3.3 Data Pre-Processing

The next step after data preparation is data pre-processing.

## Defining model parameters

```
In [7]: img_row = 100
img_height = 100
img_depth = 3
num_classes = 131
epochs = 5
batch_size=16
```

Figure 14 Define Model Parameters

Figure 14 shows the model parameters which were used for converting the images into an array, image augmentation, and model training.

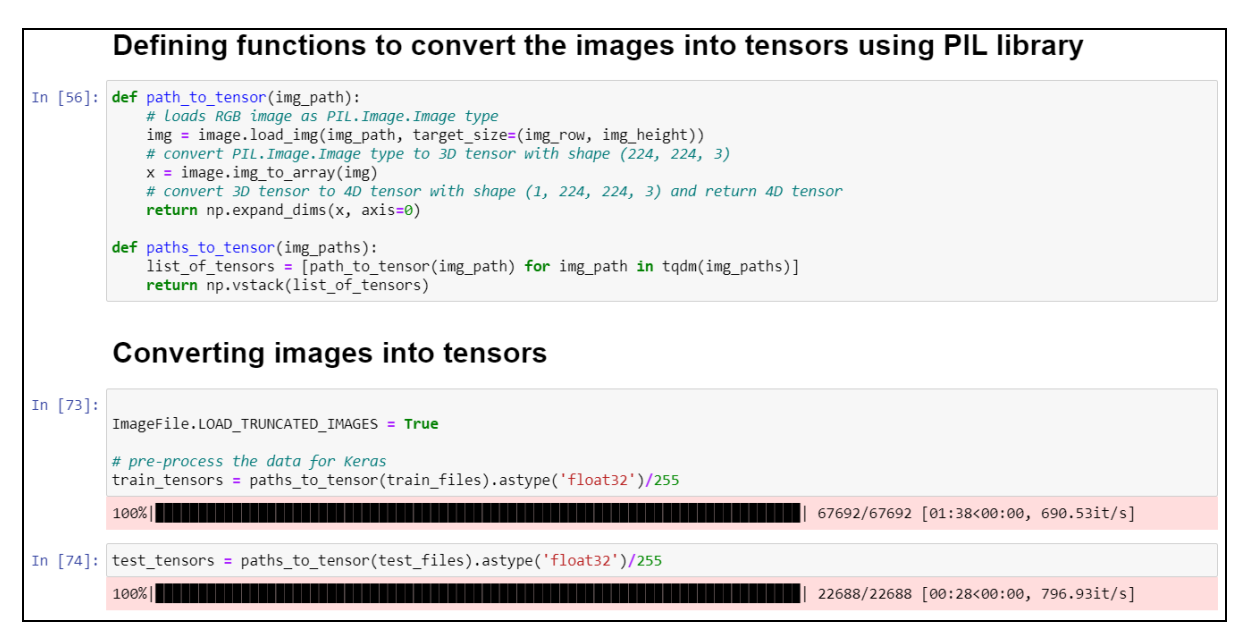

Figure 15 Defining Function to Convert Images to Array (Tensors)

The images are converted into arrays Figure 15.

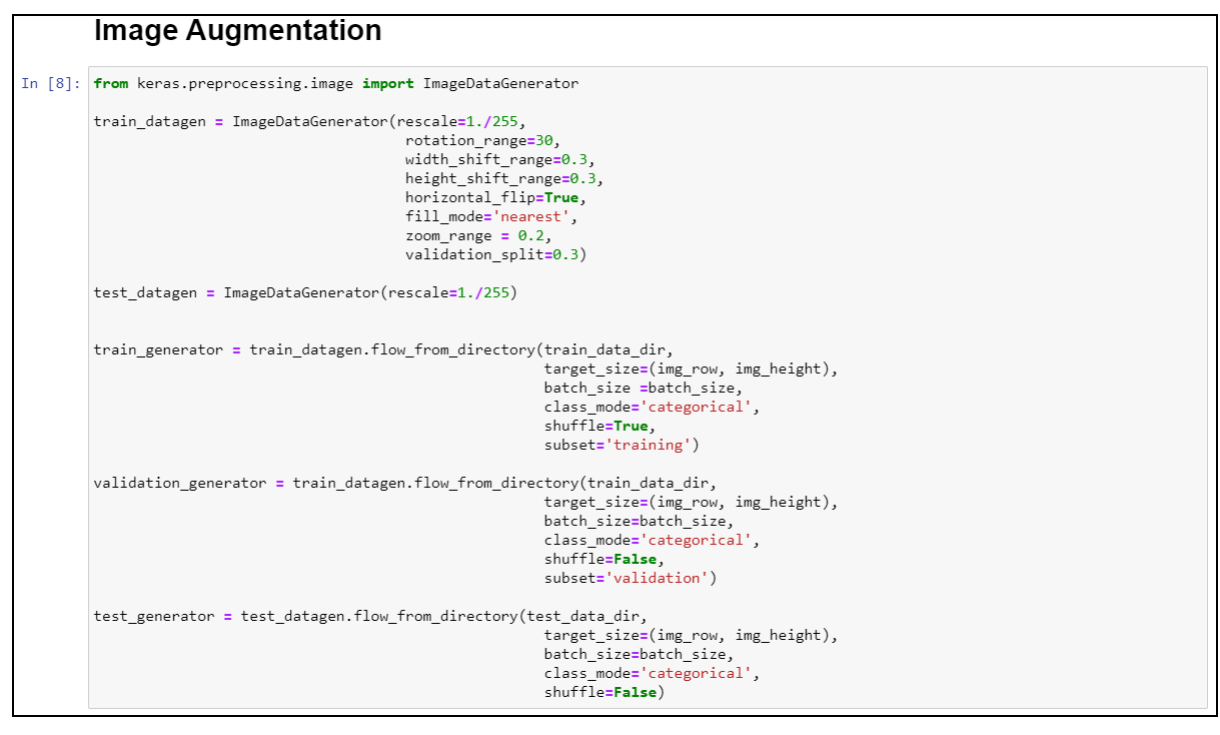

Figure 16 Image Augmentation

To answer the sub-RQ second set of training was created using ImageDataGenerator Library. The images were augmented using operations shown in Figure 16.

## **Printing Augmented Image**

```
In [55]: print('Augmented Image')
x_batch, y_batch = next(train_generator)
i = random.randint(0,16)
image = plt.figure(figsize=(4,4))
fig= plt.imshow(x_batch[i])
fig.axes.get_xaxis().set_visible(False)
fig.axes.get_yaxis().set_visible(False)
plt.savefig('C:/Users/Shubham/Downloads/NCI/Thesis/Report Pictures/Augmented_Image.jpg')
plt.show()
```

Figure 17 Displaying Augmented Image

A sample of augmented images was printed in Figure 17.

# Calculating Train and Validation Step for Augmented Models

```
In [ ]: train_step = train_generator.n//train_generator.batch_size
val_step = validation_generator.n//validation_generator.batch_size
print("Train step: ", train_step)
print("Validation step: ", val_step)
class_labels = validation_generator.class_indices
class_labels = {v: k for k, v in class_labels.items()}
classe = list(class_labels.values())
```

Figure 18 Calculating Train and Validation Step

Training and Validation steps were calculated for augmented models Figure 18.

# 3.4 Modeling

The next step after data pre-processing is modeling. In this step, three models were trained and tested (CNN, VGG16, ResNet50). Each of the models was trained using two sets of training data, image arrays and augmented data.

## 3.4.1 Base CNN

The base CNN model was developed from scratch which had the following configuration (Figure 19).

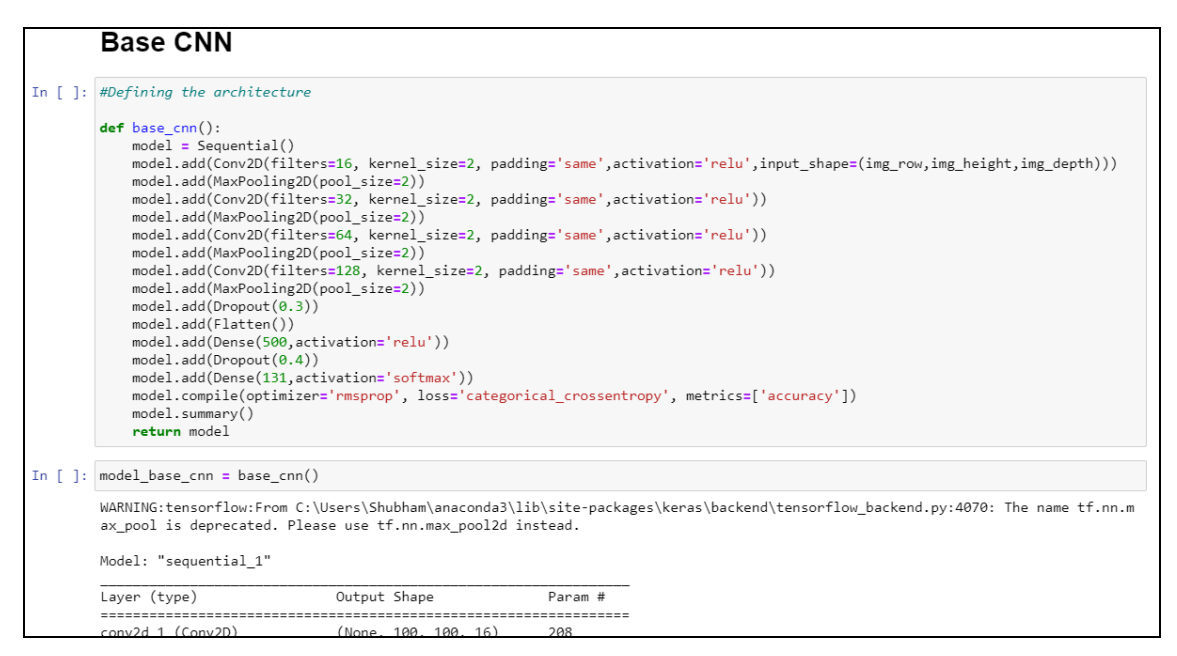

Figure 19 Base CNN Model Configuration

| In [ ]: | <pre>base_cnn_weight_path = 'C:/Users/Shubham/Downloads/NCI/Thesis/saved-models/weights.base_cnn.from_scratch.hdf5'</pre>                                                                                       |
|---------|----------------------------------------------------------------------------------------------------|
| In [ ]: | <pre>start = time.time() checkpointer = ModelCheckpoint(filepath=base_cnn_weight_path,</pre>                                                                                                    |
|         | <pre>base_cnn = model_base_cnn.fit(train_tensors, train_targets,<br/>validation_split=0.3,<br/>epochs=epochs, batch_size=batch_size, callbacks=[checkpointer], verbose=1)</pre>                                 |
|         | <pre>end = time.time()</pre>                                                                                                    |
|         | WARNING:tensorflow:From C:\Users\Shubham\anaconda3\lib\site-packages\keras\backend\tensorflow_backend.py:422: The name tf.globa<br>l_variables is deprecated. Please use tf.compat.v1.global_variables instead. |
|         | Train on 47384 samples, validate on 20308 samples<br>Enoch 1/5                                                                                                    |
|         | 47384/47384 [=============================] - 127s 3ms/step - loss: 0.6977 - accuracy: 0.8102 - val_loss: 0.1773 - val_accurac<br>y: 0.9455                                                                     |
|         | Epoch 00001: val_loss improved from inf to 0.17725, saving model to C:/Users/Shubham/Downloads/NCI/Thesis/saved-models/weights.<br>base_cnn.from_scratch.hdf5                                                   |
|         | Epoch 2/5<br>47384/47384 [====================================                                                                                                    |

Figure 20 Base CNN Model Training

The base CNN model was trained in Figure 20.

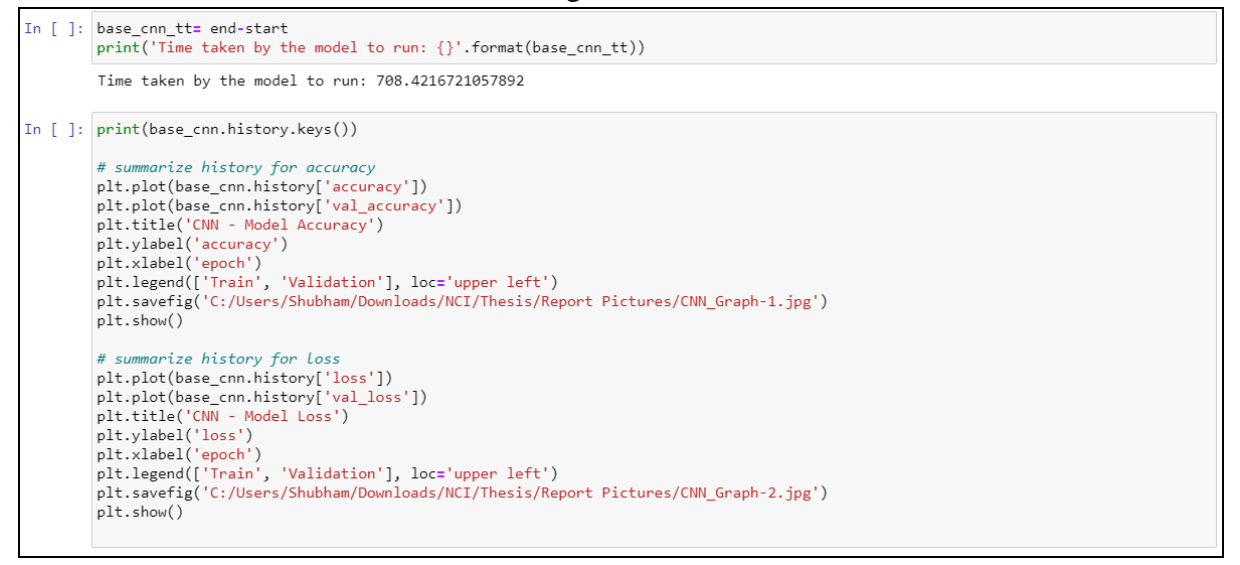

Figure 21 Computational Time, and Accuracy and Loss Plots

The computational time required, and accuracy and loss were printed in Figure 21.

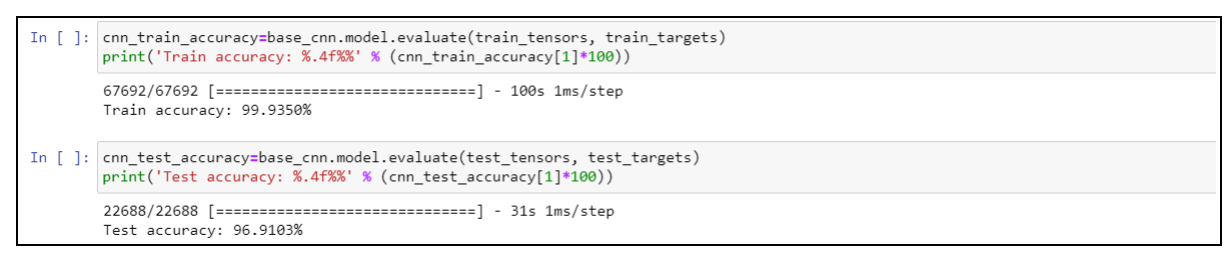

Figure 22 Calculating Model Accuracy

The training and test accuracy were printed in Figure 22.

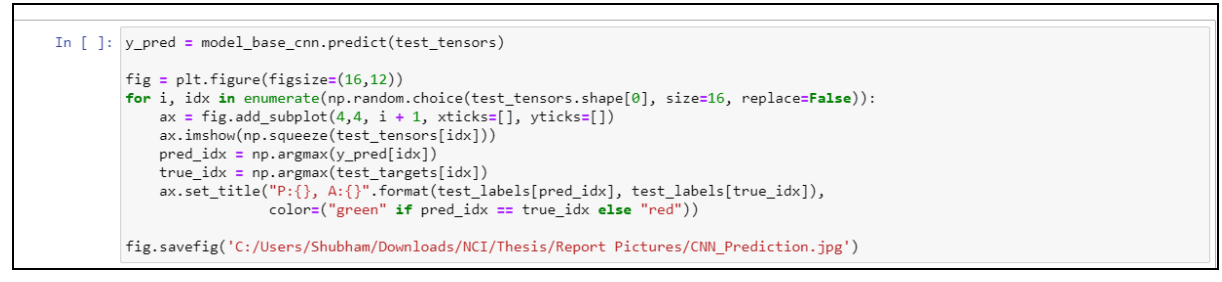

## Figure 23 Prediction on Random 16 Images

To verify the test accuracy the random 16 images were used for predictions and the results were visualized Figure 23.

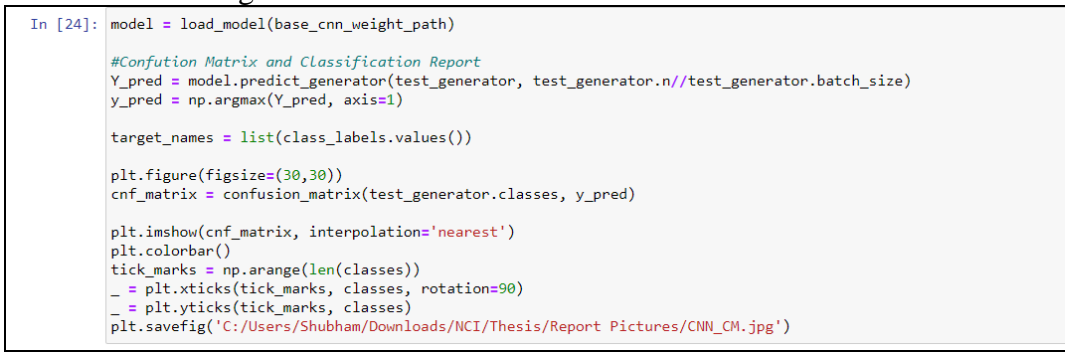

### Figure 24 Base CNN Confusion Matrix

The correct and incorrect predictions made by the model were visualized using confusion matrix Figure 24 and Figure 25.

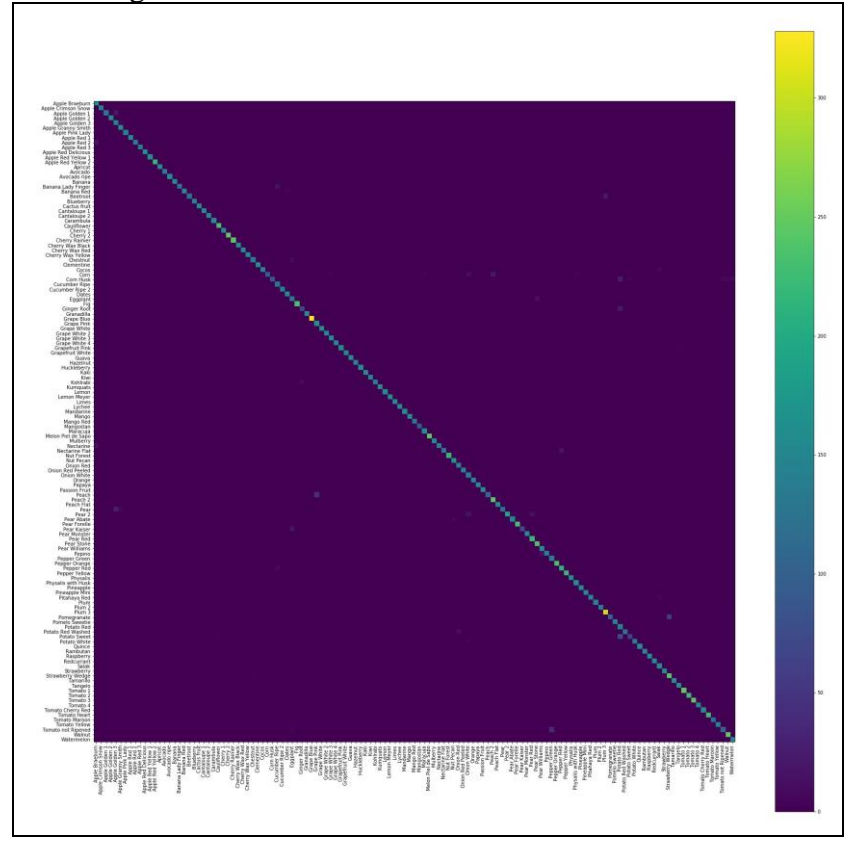

Figure 25 Base CNN Confusion Matrix

## 3.4.2 CNN with Augmentation

# The augmented CNN model had the same configuration as the base model Figure 26. CNN with Augmentation

| ) [ ]: d          | <pre>def aug_cnn():<br/>model = Sequential()<br/>model.add(Conv2D(filters=16, kernel_size=2, padding='same',activation='relu',input_shape=(img_row,img_height,img_depth)))<br/>model.add(MaxPooling2D(pool_size=2))<br/>model.add(Conv2D(filters=32, kernel_size=2, padding='same',activation='relu'))<br/>model.add(MaxPooling2D(pool_size=2))<br/>model.add(Conv2D(filters=128, kernel_size=2, padding='same',activation='relu'))<br/>model.add(Conv2D(filters=128, kernel_size=2, padding='same',activation='relu'))<br/>model.add(Conv2D(filters=128, kernel_size=2, padding='same',activation='relu'))<br/>model.add(Conv2D(filters=128, kernel_size=2, padding='same',activation='relu'))<br/>model.add(Convot(filters=128, kernel_size=2, padding='same',activation='relu'))<br/>model.add(Corpout(6.3))<br/>model.add(Corpout(6.3))<br/>model.add(Corpout(6.4))<br/>model.add(Dense(131,activation='softmax'))<br/>model.compile(coptimizer='rmsprop', loss='categorical_crossentropy', metrics=['accuracy'])<br/>model.summary()<br/>in the interval of the second second se</pre> |                                                                                                    |                                  |                                           |  |  |
|-------------------|----------------------------------------------------------------------------------------------------|----------------------------------------------------------------------------------------------------|----------------------------------|-------------------------------------------|--|--|
| ו [ ]: mo<br>ai   | <pre>iodel_aug_cnn = aug_cnn() uug_cnn_weight_path = 'C:/Us</pre>                                                                                                    | ers/Shubham/Downloads/NC                                                                               | I/Thesis/saved-                  | models/weights.aug_cnn.from_scratch.hdf5' |  |  |
|                   |                                                                                                    |                                                                                                    |                                  |                                           |  |  |
| M                 | Nodel: "sequential_2"                                                                                                    |                                                                                                    |                                  |                                           |  |  |
| M<br>             | Nodel: "sequential_2"<br>                                                                                                    | Output Shape                                                                                           | Param #                          |                                           |  |  |
| M<br><br><br>     | Nodel: "sequential_2"<br>.ayer (type)<br>:onv2d_5 (Conv2D)                                                                                                    | Output Shape<br>(None, 100, 100, 16)                                                                   | Param #<br>208                   |                                           |  |  |
| M<br><br><br><br> | Nodel: "sequential_2"<br>.ayer (type)<br>.conv2d_5 (Conv2D)<br>nax_pooling2d_5 (MaxPooling2                                                                                                    | Output Shape<br>(None, 100, 100, 16)<br>(None, 50, 50, 16)                                             | Param #<br>208<br>0              |                                           |  |  |
| M<br>             | Nodel: "sequential_2"<br>.ayer (type)<br>conv2d_5 (Conv2D)<br>Nax_pooling2d_5 (MaxPooling2<br>conv2d_6 (Conv2D)                                                                                                    | Output Shape<br>(None, 100, 100, 16)<br>(None, 50, 50, 16)<br>(None, 50, 50, 32)                       | Param #<br>208<br>0<br>2080      |                                           |  |  |
| M<br>             | Nodel: "sequential_2"<br>.ayer (type)<br>                                                                                                    | Output Shape<br>(None, 100, 100, 16)<br>(None, 50, 50, 16)<br>(None, 50, 50, 32)<br>(None, 25, 25, 32) | Param #<br>208<br>0<br>2080<br>0 |                                           |  |  |

#### Figure 26 CNN with Augmentation Configuration

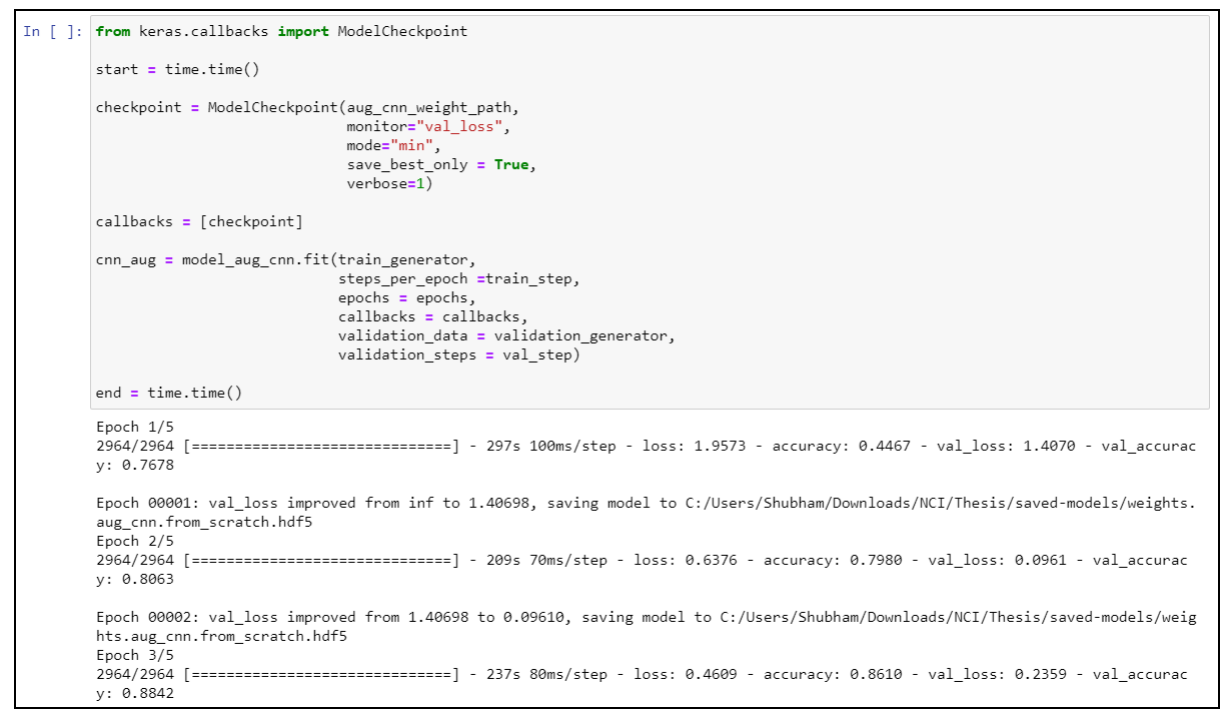

Figure 27 CNN with Augmentation Model Training

The augmented CNN model was trained in Figure 27.

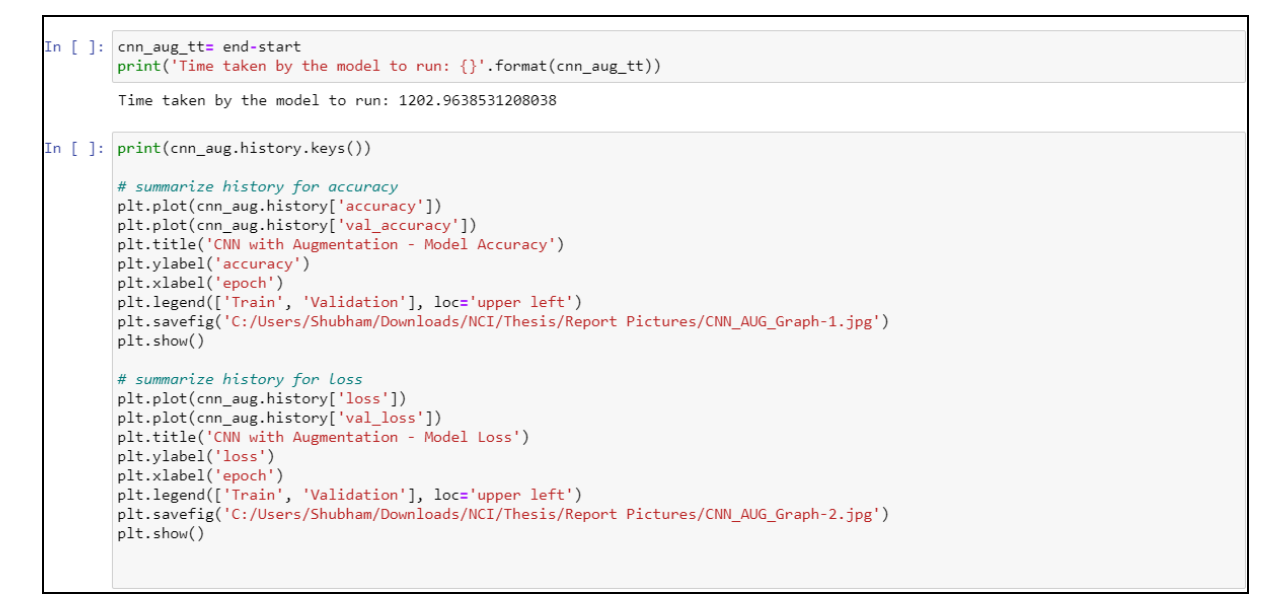

### Figure 28 Computational Time, and Accuracy and Loss Plots

The computational time required, and accuracy and loss were printed in Figure 28.

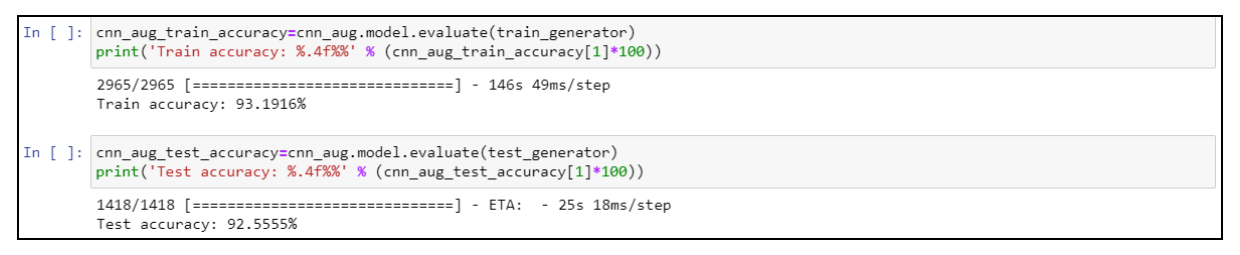

#### Figure 29 CNN with Augmentation Accuracy

The training and test accuracy were printed in Figure 29.

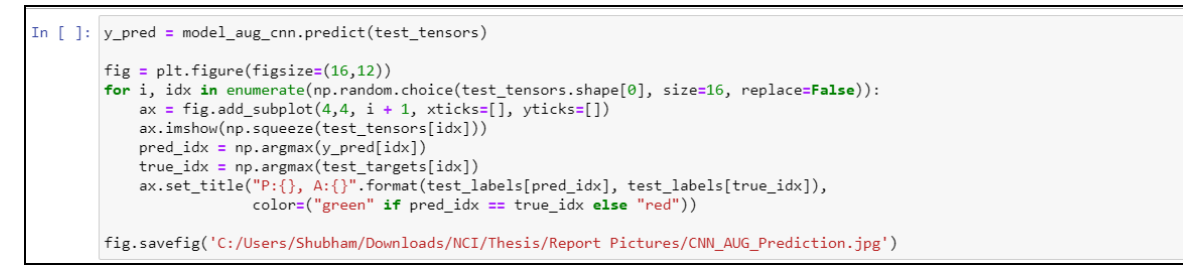

#### Figure 30 Prediction on Random 16 Images

To verify the test accuracy the random 16 images were used for predictions and the results were visualized Figure 30.

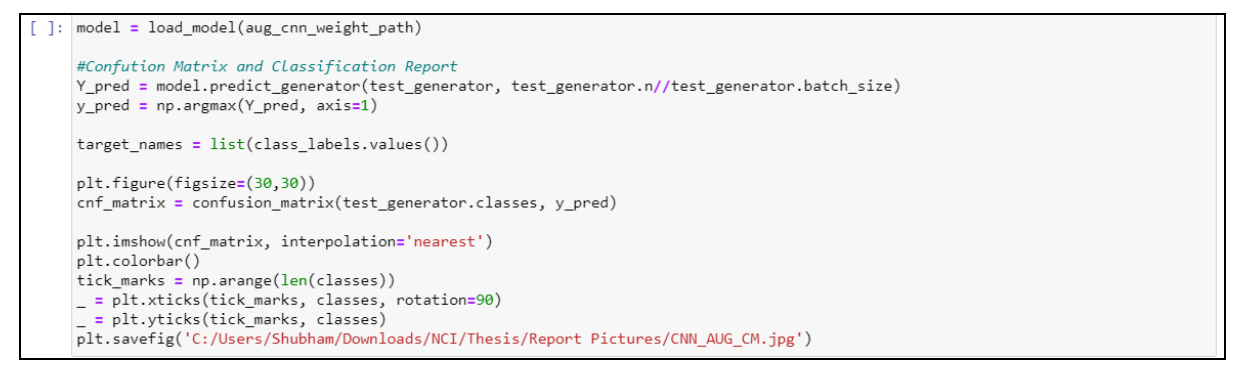

Figure 31 CNN with Augmentation Confusion Matrix

The correct and incorrect predictions made by the model were visualized using confusion matrix Figure 31 and Figure 32.

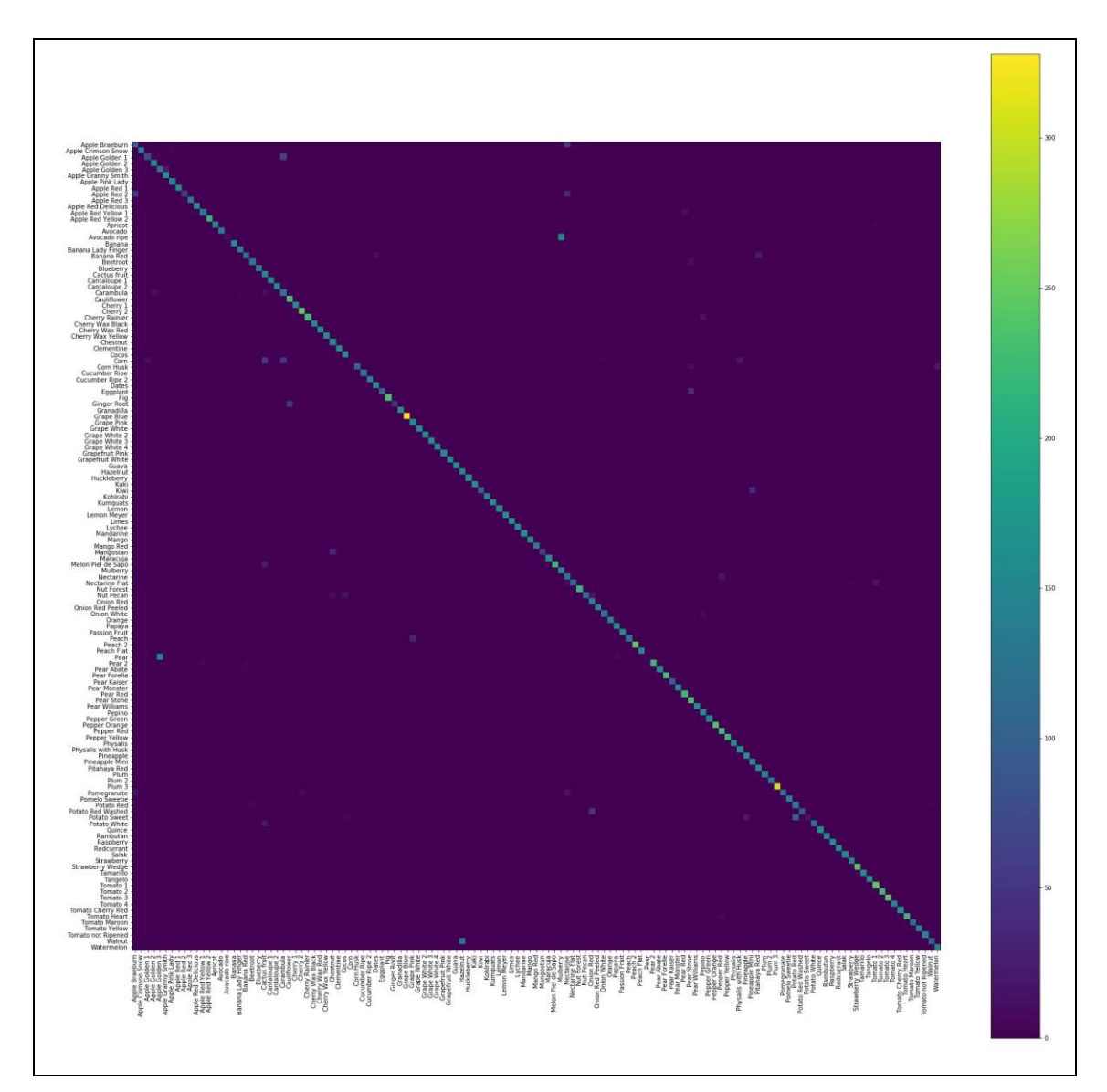

Figure 32 CNN with Augmentation Confusion Matrix

# 3.4.3 Base VGG16

The base VGG16 model was developed from scratch which had the following configuration (Figure 33).

|          | Base VGG16                                                                                                    |                                                                                                    |                              |                       |  |  |
|----------|----------------------------------------------------------------------------------------------------|----------------------------------------------------------------------------------------------------|------------------------------|-----------------------|--|--|
| In [76]: | #VGG16                                                                                                    |                                                                                                    |                              |                       |  |  |
|          | <pre>def vgg16():     model_vgg16_conv = VGG</pre>                                                                                                    | 16(weights='imagenet', inc                                                                                     | lude_top= <b>Fals</b>        | e)                    |  |  |
|          | <pre>input_model = Input(shape=(img_row,img_height,img_depth))</pre>                                                                                                    |                                                                                                    |                              |                       |  |  |
|          | output_vgg16_conv = mod                                                                                                    | output_vgg16_conv = model_vgg16_conv(input_model)                                                              |                              |                       |  |  |
|          | <pre>x = Flatten()(output_v(<br/>x = Dropout(0.3)(x)<br/>x = Dense(131, activat:<br/>model = Model(input_model)<br/>for layer in model_vgg<br/>layer.trainable = Fai<br/>model.compile(Adam(lr=:<br/>model.summary()<br/>return model</pre> | gg16_conv)<br>ion='softmax', name='predi<br>del, x)<br>16_conv.layers[:]:<br>1se<br>1e-3), loss='categorical_c | ctions')(x)<br>rossentropy', | metrics=['accuracy']) |  |  |
| In [77]: | <pre>model_vgg = vgg16()</pre>                                                                                                    |                                                                                                    |                              |                       |  |  |
|          | Model: "model_3"                                                                                                    |                                                                                                    |                              |                       |  |  |
|          | Layer (type)                                                                                                    | Output Shape                                                                                                   | Param #                      |                       |  |  |
|          | input_6 (InputLayer)                                                                                                    | (None, 100, 100, 3)                                                                                            | 0                            |                       |  |  |
|          | vgg16 (Model)                                                                                                    | multiple                                                                                                    | 14714688                     |                       |  |  |
|          | flatten_3 (Flatten)                                                                                                    | (None, 4608)                                                                                                   | 0                            |                       |  |  |
|          | dropout_3 (Dropout)                                                                                                    | (None, 4608)                                                                                                   | 0                            |                       |  |  |

# Figure 33 Base VGG16 Configuration

| In [79]: | <pre>base_vgg_weight_path = 'C:/Users/Shubham/Downloads/NCI/Thesis/saved-models/weights.base_vgg.from_scratch.hdf5'</pre>                                                                                 |
|----------|----------------------------------------------------------------------------------------------------|
| In [ ]:  | from keras.callbacks import ModelCheckpoint                                                                                                    |
|          | <pre>start= time.time()</pre>                                                                                                    |
|          | <pre>checkpointer = ModelCheckpoint(filepath=base_vgg_weight_path,</pre>                                                                                                    |
|          | <pre>base_vgg = model_vgg.fit(train_tensors, train_targets,<br/>validation_split=0.3,<br/>epochs=epochs, batch_size=batch_size, callbacks=[checkpointer], verbose=1)</pre>                                |
|          | <pre>end = time.time()</pre>                                                                                                    |
|          | Train on 47384 samples, validate on 20308 samples<br>Epoch 1/5<br>47384/47384 [=========================] - 373s 8ms/step - loss: 0.3916 - accuracy: 0.9272 - val_loss: 0.0292 - val_accurac<br>y: 0.9973 |
|          | Epoch 00001: val_loss improved from inf to 0.02918, saving model to C:/Users/Shubham/Downloads/NCI/Thesis/saved-models/weights.<br>base_vgg.from_scratch.hdf5<br>Epoch 2/5                                |
|          | 47384/47384 [========] - 335s 7ms/step - loss: 0.0260 - accuracy: 0.9967 - val_loss: 0.0086 - val_accurac<br>y: 0.9995                                                                                    |
|          | Epoch 00002: val_loss improved from 0.02918 to 0.00857, saving model to C:/Users/Shubham/Downloads/NCI/Thesis/saved-models/weig<br>hts.base_vgg.from_scratch.hdf5<br>Epoch 3/5                            |
|          | 47384/47384 [====================================                                                                                                    |
|          |                                                                                                    |

Figure 34 VGG16 Model Training

The base VGG16 model was trained in Figure 34.

| In [ | <pre>base_vgg_tt= end-start print('Time taken by the model to run: {}'.format(base_vgg_tt))</pre>                                                                                                    |  |  |  |  |
|------|----------------------------------------------------------------------------------------------------|--|--|--|--|
|      | Time taken by the model to run: 1576.9526495933533                                                                                                    |  |  |  |  |
| In [ | <pre>print(base_vgg.history.keys())</pre>                                                                                                    |  |  |  |  |
|      | <pre># summarize history for accuracy plt.plot(base_vgg.history['accuracy']) plt.plot(base_vgg.history['val_accuracy']) plt.title('VGG - Model Accuracy') plt.ylabel('accuracy') plt.xlabel('epoch') plt.legend[['Train', 'Validation'], loc='upper left') plt.savefig('C:/Users/Shubham/Downloads/NCI/Thesis/Report Pictures/VGG_Graph-1.jpg') plt.show()</pre> |  |  |  |  |
|      | <pre># summarize history for Loss plt.plot(base_vgg.history['loss']) plt.plot(base_vgg.history['val_loss']) plt.title('VGG - Model Loss') plt.ylabel('loss') plt.ylabel('loss') plt.kabel('epoch') plt.legend[['Train', 'Validation'], loc='upper left') plt.savefig('C:/Users/Shubham/Downloads/NCI/Thesis/Report Pictures/VGG_Graph-2.jpg') plt.show()</pre>   |  |  |  |  |

### Figure 35 Computational Time, and Accuracy and Loss Plots

The computational time required, and accuracy and loss were printed Figure 35

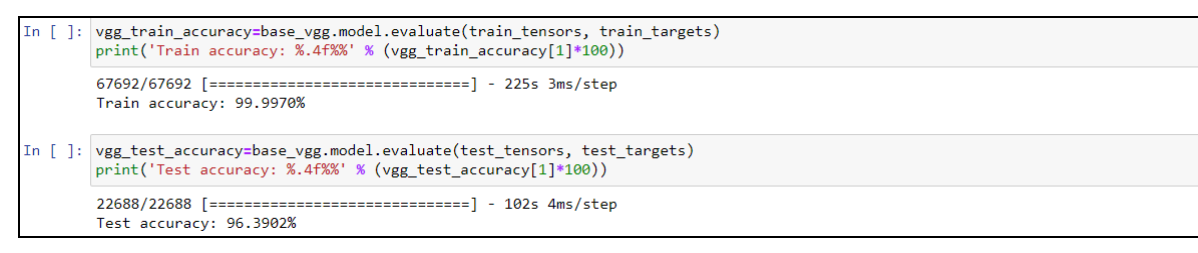

Figure 36 VGG16 Accuracy

The training and test accuracy were printed in Figure 36.

### Figure 37 VGG16 Prediction on Random 16 Images

To verify the test accuracy the random 16 images were used for predictions and the results were visualized Figure 37.

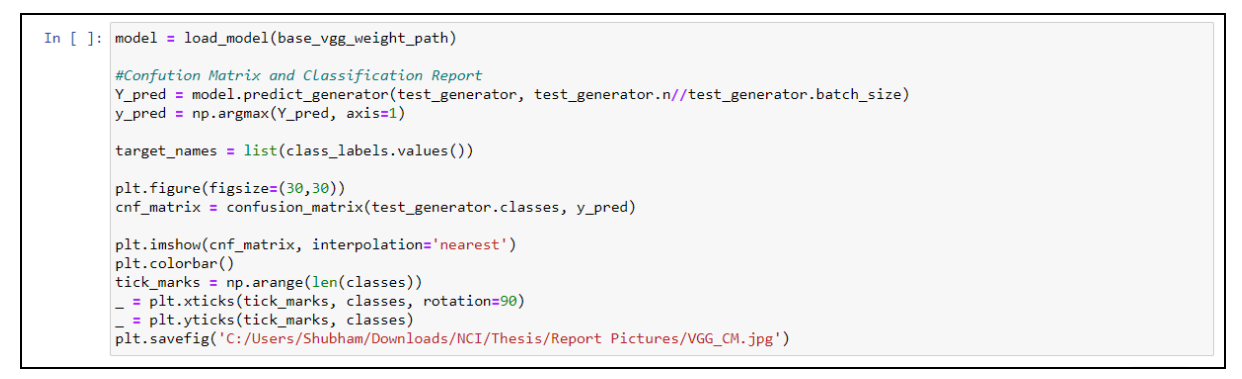

## Figure 38 VGG16 Confusion Matrix

The correct and incorrect predictions made by the model were visualized using confusion matrix Figure 38 and Figure 39.

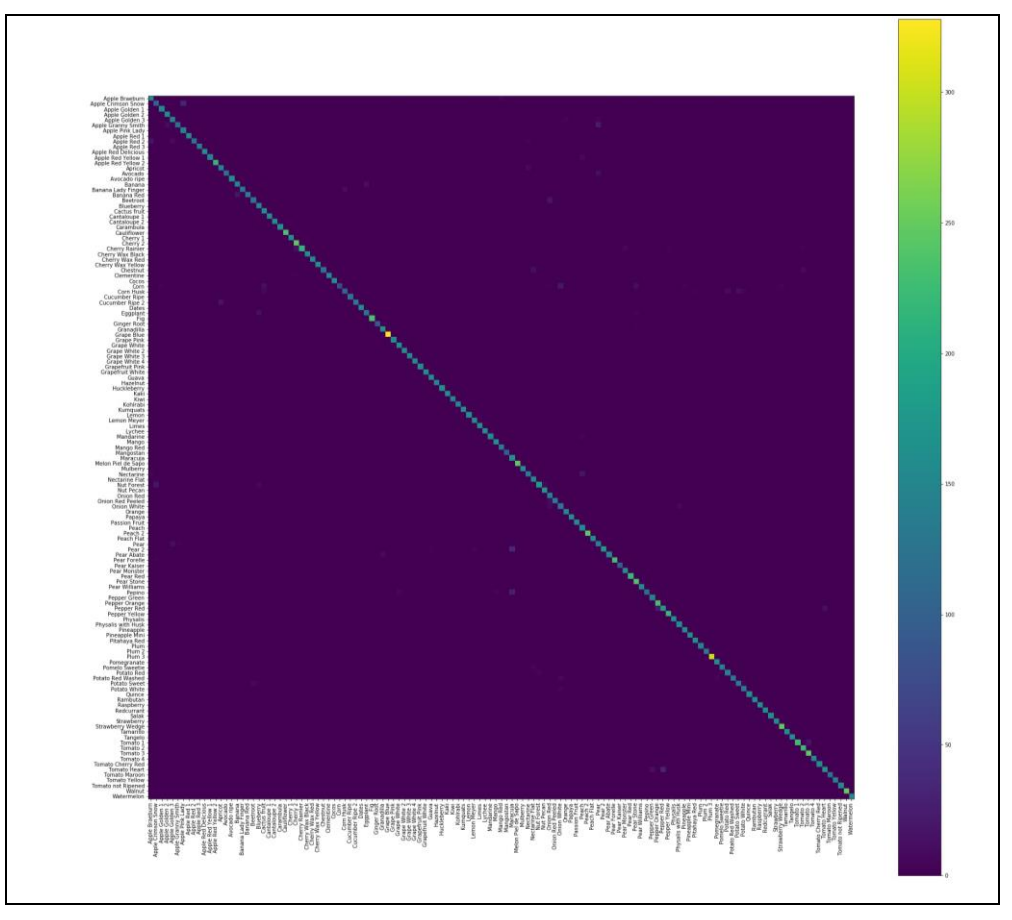

Figure 39 VGG16 Confusion Matrix

# 3.4.4 VGG16 with Augmentation

The augmented VGG16 model had the same configuration as the base model Figure 40.

|                                                                                                    | 6 with aug                                                                                                    | mentation                                                                                                    |                                        |                 |       |  |  |
|----------------------------------------------------------------------------------------------------|----------------------------------------------------------------------------------------------------|----------------------------------------------------------------------------------------------------|----------------------------------------|-----------------|-------|--|--|
| In [ ]: def aug_vg<br>model_                                                                       | <pre>def aug_vgg16():     model_vgg16_conv = VGG16(weights='imagenet', include_top=False)</pre>                                                                             |                                                                                                    |                                        |                 |       |  |  |
| input_                                                                                             | <pre>input_model = Input(shape=(img_row,img_height,img_depth))</pre>                                                                                                    |                                                                                                    |                                        |                 |       |  |  |
| output                                                                                             | t_vgg16_conv = mc                                                                                                    | del_vgg16_conv(input_mode                                                                                          | 1)                                     |                 |       |  |  |
| <pre>x = F]<br/>x = Dr<br/>model<br/>for la<br/>laye<br/>model.</pre>                              | <pre>latten()(output_v<br/>ropout(0.3)(x)<br/>ense(131, activat<br/>= Model(input_mo<br/>ayer in model_vgg<br/>er.trainable = Fa<br/>.compile(Adam(lr=<br/>.summary()</pre> | gg16_conv)<br>:ion='softmax', name='pred:<br>ude1, x)<br>(16_conv.layers[:]:<br>ulse<br>:1e-3), loss='categorical_ | <pre>ictions')(x) crossentropy',</pre> | etrics=['accura | cy']) |  |  |
| return                                                                                             | n model                                                                                                    |                                                                                                    |                                        |                 |       |  |  |
| return<br>In [ ]: model_aug_                                                                       | n model<br>_vgg = aug_vgg16(                                                                                                    | )                                                                                                    |                                        |                 |       |  |  |
| return<br>In []: model_aug_<br>Model: "mo                                                          | n model<br>_vgg = aug_vgg16(<br>odel_2"                                                                                                    |                                                                                                    |                                        |                 |       |  |  |
| In [ ]: model_aug_<br>Model: "mo<br>Layer (typ                                                     | <pre>n model _vgg = aug_vgg16( odel_2" &gt;&gt;&gt;)</pre>                                                                                                    | )<br>Output Shape                                                                                                  | Param #                                |                 |       |  |  |
| In []: model_aug_<br>Model: "mc<br>Layer (typ<br>input_4 (1                                        | n model<br>_vgg = aug_vgg16(<br>odel_2"<br><br>pe)<br><br>[nputLayer)                                                                                                    | )<br>Output Shape<br>(None, 100, 100, 3)                                                                           | Param #<br>0                           |                 |       |  |  |
| In []: model_aug_<br>Model: "mo<br>Layer (typ<br>input_4 (1<br>vgg16 (Moo                          | n model<br>_vgg = aug_vgg16(<br>odel_2"<br>pe)<br>InputLayer)<br>del)                                                                                                    | Output Shape<br>(None, 100, 100, 3)<br>multiple                                                                    | Param #<br>0<br>14714688               |                 |       |  |  |
| In []: model_aug_<br>Model: "mo<br>Layer (typ<br>input_4 (1)<br>vgg16 (Moo<br>flatten_4            | n model<br>_vgg = aug_vgg16(<br>odel_2"<br>pe)<br>                                                                                                    | ()<br>Output Shape<br>(None, 100, 100, 3)<br>multiple<br>(None, 4608)                                              | Param #<br>0<br>14714688<br>0          |                 |       |  |  |
| In []: model_aug<br>Model: "mo<br>Layer (typ<br>input_4 (1<br>vgg16 (Moo<br>flatten_4<br>dropout_6 | n model<br>_vgg = aug_vgg16(<br>odel_2"<br>pe)<br>InputLayer)<br>del)<br>(Flatten)<br>(Dropout)                                                                             | ()<br>Output Shape<br>(None, 100, 100, 3)<br>multiple<br>(None, 4608)<br>(None, 4608)                              | Param #<br>0<br>14714688<br>0<br>0     |                 |       |  |  |

# Figure 40 VGG16 with Augmentation Configuration

| In [ ]: | <pre>aug_vgg_weight_path = 'C:/Users/Shubham/Downloads/NCI/Thesis/saved-models/weights.aug_vgg.from_scratch.hdf5'</pre>                                                                                                    |
|---------|----------------------------------------------------------------------------------------------------|
| In [ ]: | <pre>from keras.callbacks import ModelCheckpoint</pre>                                                                                                    |
|         | <pre>start = time.time()</pre>                                                                                                    |
|         | <pre>checkpoint = ModelCheckpoint(aug_vgg_weight_path,</pre>                                                                                                    |
|         | callbacks = [checkpoint]                                                                                                    |
|         | <pre>vgg_aug = model_aug_vgg.fit(<br/>train_generator,<br/>steps_per_epoch = train_step,<br/>epochs = epochs,<br/>callbacks = callbacks,<br/>validation_data = validation_generator,<br/>validation_steps = val_step)<br/>end = time()</pre> |
|         | Epoch 1/5                                                                                                    |
|         | 2964/2964 [====================================                                                                                                    |
|         | Epoch 00001: val_loss improved from inf to 0.02934, saving model to C:/Users/Shubham/Downloads/NCI/Thesis/saved-models/weights.<br>aug_vgg.from_scratch.hdf5<br>Epoch 2/5<br>2966/2964 [====================================                 |
|         | racy: 0.7272                                                                                                    |
|         | Epoch 00002: val_loss improved from 0.02934 to 0.00081, saving model to C:/Users/Shubham/Downloads/NCI/Thesis/saved-models/weig                                                                                                    |

# Figure 41 VGG16 with Augmentation Model Training

The augmented VGG16 model was trained in Figure 41.

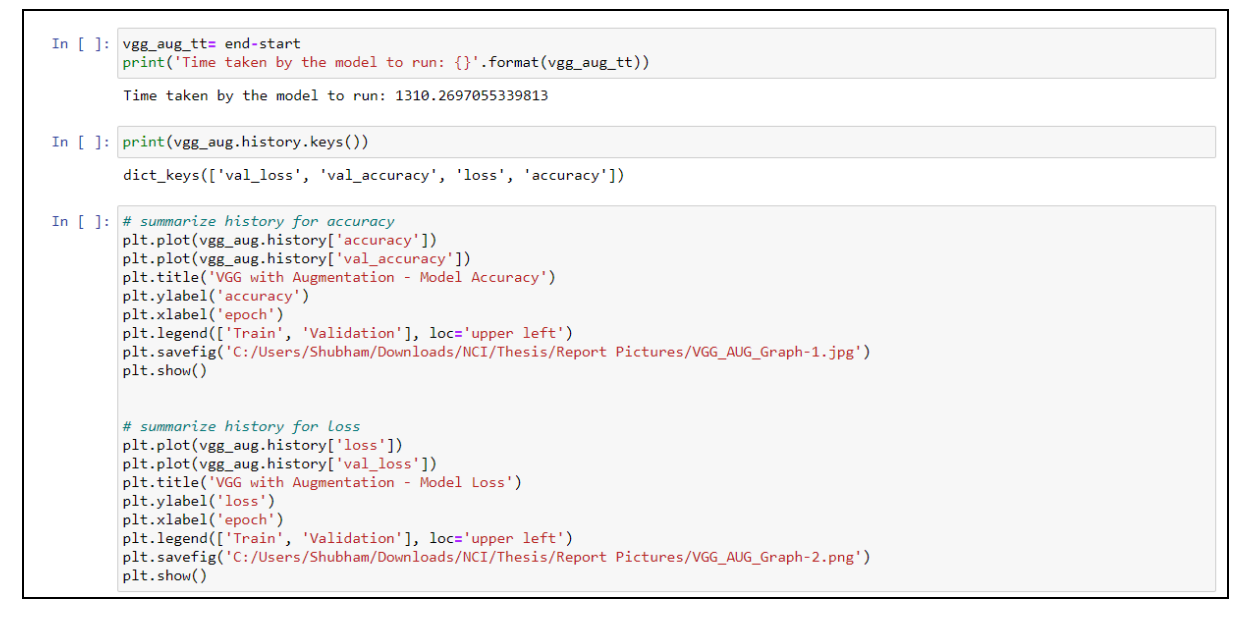

Figure 42 Computational Time, and Accuracy and Loss Plots

The computational time required, and accuracy and loss were printed in Figure 42.

## Figure 43 VGG16 with Augmentation Accuracy

The training and test accuracy were printed in Figure 43.

Figure 44 VGG16 with Augmentation Prediction on Random 16 Images

To verify the test accuracy the random 16 images were used for predictions and the results were visualized Figure 44.

| In [ ]: | <pre>model = load_model(aug_vgg_weight_path)</pre>                                                                                                    |
|---------|----------------------------------------------------------------------------------------------------|
|         | <pre>#Confution Matrix and Classification Report Y_pred = model.predict_generator(test_generator, test_generator.n//test_generator.batch_size) y_pred = np.argmax(Y_pred, axis=1)</pre> |
|         | <pre>target_names = list(class_labels.values())</pre>                                                                                                    |
|         | <pre>plt.figure(figsize=(30,30)) cnf_matrix = confusion_matrix(test_generator.classes, y_pred)</pre>                                                                                    |
|         | <pre>plt.imshow(cnf_matrix, interpolation='nearest') plt.colorbar()</pre>                                                                                                    |
|         | tick_marks = np.arange(len(classes))                                                                                                    |
|         | = plt.xticks(tick marks, classes, rotation=90)<br>= plt.vticks(tick marks, classes)                                                                                                    |
|         | <pre>plt.savefig('C:/Users/Shubham/Downloads/NCI/Thesis/Report Pictures/VGG_AUG_CM.jpg')</pre>                                                                                          |

Figure 45 VGG16 with Augmentation Confusion Matrix

The correct and incorrect predictions made by the model were visualized using confusion matrix Figure 45 and Figure 46.

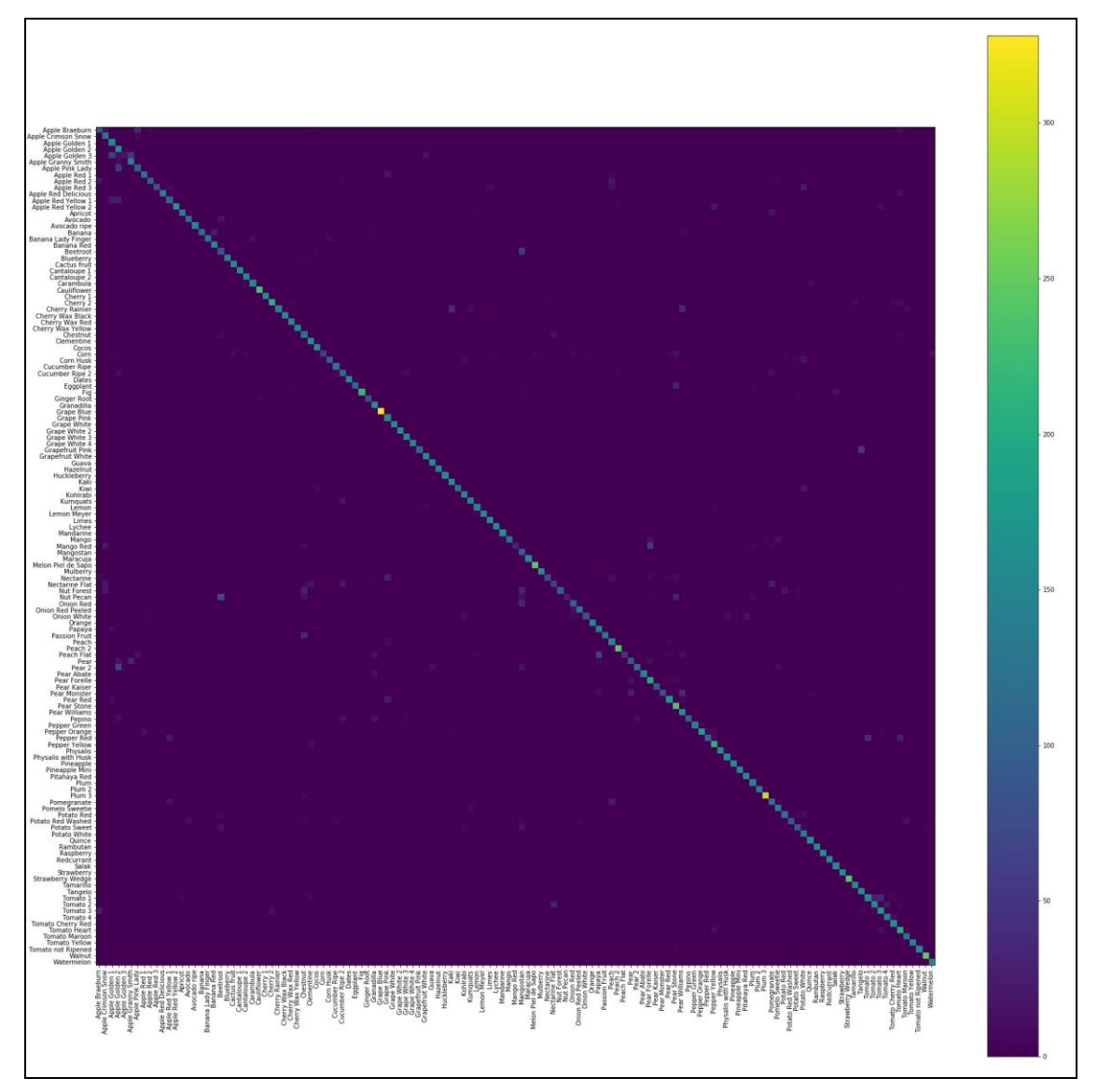

Figure 46 VGG16 with Augmentation Confusion Matrix

# 3.4.5 Base ResNet50

The base ResNet50 model was developed from scratch which had the following configuration (Figure 47).

|          | Base ResNet50                                                                                                    |                                                                                         |                |                  |        |  |  |
|----------|----------------------------------------------------------------------------------------------------|-----------------------------------------------------------------------------------------|----------------|------------------|--------|--|--|
| In [64]: | # Resnet50                                                                                                    |                                                                                         |                |                  |        |  |  |
|          | <pre>def resnet50():     model_resnet50_conv = R</pre>                                                                                                    | esNet50(weights='imagenet                                                               | ', include_top | =False)          |        |  |  |
|          | <pre>input_model = Input(sha</pre>                                                                                                    | <pre>input_model = Input(shape=(img_row,img_height,img_depth))</pre>                    |                |                  |        |  |  |
|          | output_resnet50_conv =                                                                                                    | output_resnet50_conv = model_resnet50_conv(input_model)                                 |                |                  |        |  |  |
|          | <pre>x = Flatten()(output_re<br/>x = Dropout(0.3)(x)<br/>x = Dense(131, activati<br/>model = Model(input_mod<br/>for layer in model_resn<br/>layer.trainable = Fal<br/>model commite(SCD(1m=10))</pre> | <pre>snet50_conv) on='softmax', name='predi el, x) et50_conv.layers[:]: se el&gt;</pre> | ctions')(x)    | atoise ['asumo   |        |  |  |
|          | model.compile(SGD(1r=1e<br>model.summary()<br><b>return</b> model                                                                                                    | -3), loss='categorical_cr                                                               | ossentropy', m | etrics=['accurac | (y, ]) |  |  |
| In [67]: | <pre>model_resnet = resnet50()</pre>                                                                                                    |                                                                                         |                |                  |        |  |  |
|          | Model: "model_2"                                                                                                    |                                                                                         |                |                  |        |  |  |
|          | Layer (type)                                                                                                    | Output Shape                                                                            | Param #        |                  |        |  |  |
|          | input_4 (InputLayer)                                                                                                    | (None, 100, 100, 3)                                                                     | 0              |                  |        |  |  |
|          | resnet50 (Model)                                                                                                    | multiple                                                                                | 23587712       |                  |        |  |  |

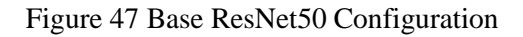

| In [68]: | <pre>resnet_weight_path = 'C:/Users/Shubham/Downloads/NCI/Thesis/saved-models/weights.resnet_SGD.hdf5'</pre>                                                                                                    |
|----------|----------------------------------------------------------------------------------------------------|
| In [ ]:  | <pre>from keras.callbacks import ModelCheckpoint</pre>                                                                                                    |
|          | <pre>start = time.time()</pre>                                                                                                    |
|          | <pre>checkpointer = ModelCheckpoint(filepath=resnet_weight_path,</pre>                                                                                                    |
|          | <pre>base_resnet = model_resnet.fit(train_tensors, train_targets,</pre>                                                                                                    |
|          | <pre>end = time.time()</pre>                                                                                                    |
|          | Train on 47384 samples, validate on 20308 samples<br>Epoch 1/5<br>47384/47384 [====================================                                                                                                    |
|          | Epoch 00001: val_loss improved from inf to 0.09103, saving model to C:/Users/Shubham/Downloads/NCI/Thesis/saved-models/weights.<br>resnet_SGD.hdf5<br>Fooch 2/5                                                          |
|          | y: 0.9959                                                                                                    |
|          | Epoch 00002: val_loss did not improve from 0.09103<br>Epoch 3/5<br>47384/47384 [============================] - 277s 6ms/step - loss: 0.0166 - accuracy: 0.9969 - val_loss: 0.0859 - val_accurac<br>y: 0.9959            |
|          | Epoch 00003: val_loss improved from 0.09103 to 0.08587, saving model to C:/Users/Shubham/Downloads/NCI/Thesis/saved-models/weig<br>hts.resnet_SGD.hdf5<br>Epoch 4/5<br>47384/47384 [==================================== |
|          | y: 0.9959                                                                                                    |

Figure 48 Base ResNet Model Training

The base ResNet50 model was trained in Figure 48.

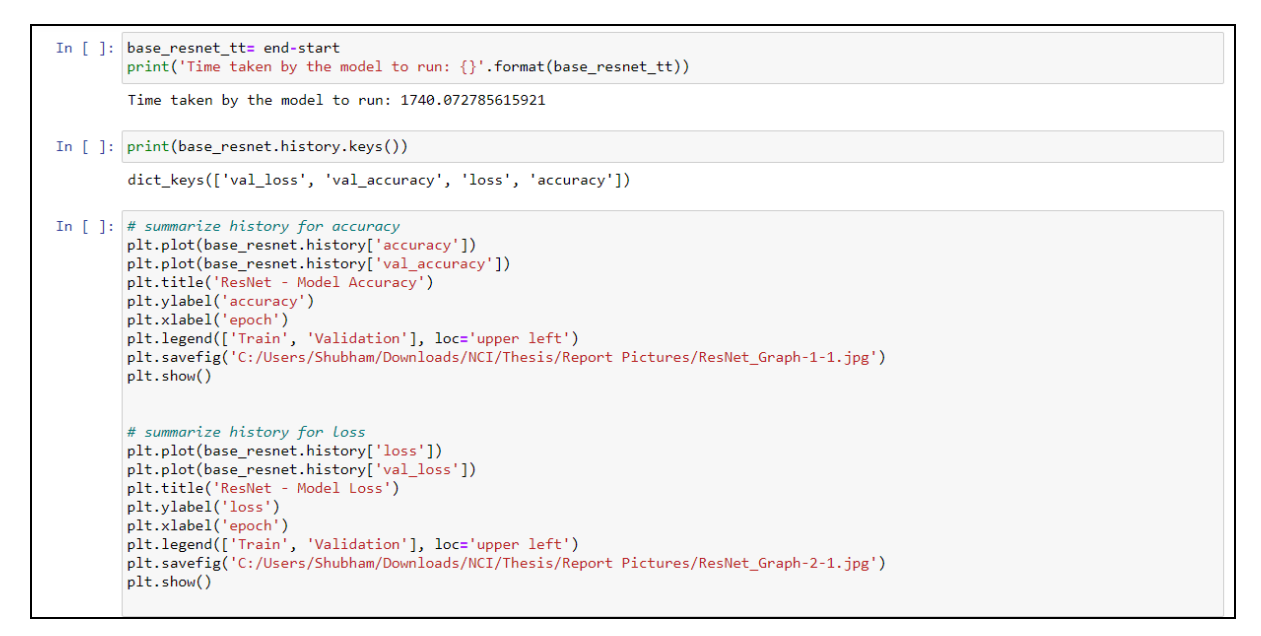

### Figure 49 Computational Time, and Accuracy and Loss Plots

The computational time required, and accuracy and loss were printed in Figure 49.

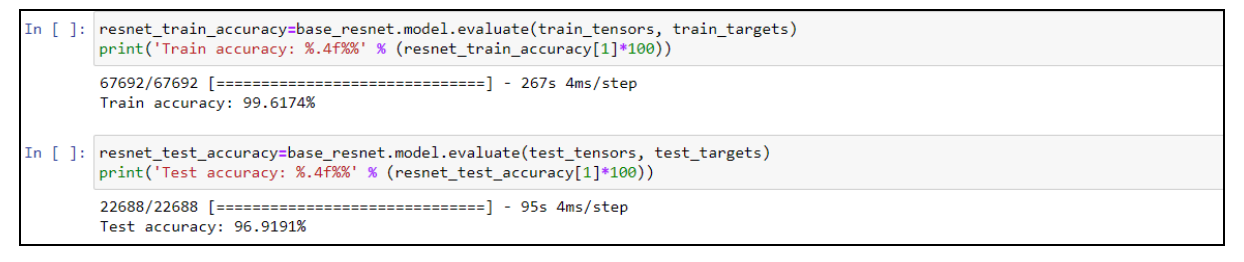

#### Figure 50 Base ResNet50 Accuracy

The training and test accuracy were printed in Figure 50.

Figure 51 Base ResNet50 Prediction on Random 16 Images

To verify the test accuracy the random 16 images were used for predictions and the results were visualized Figure 51.

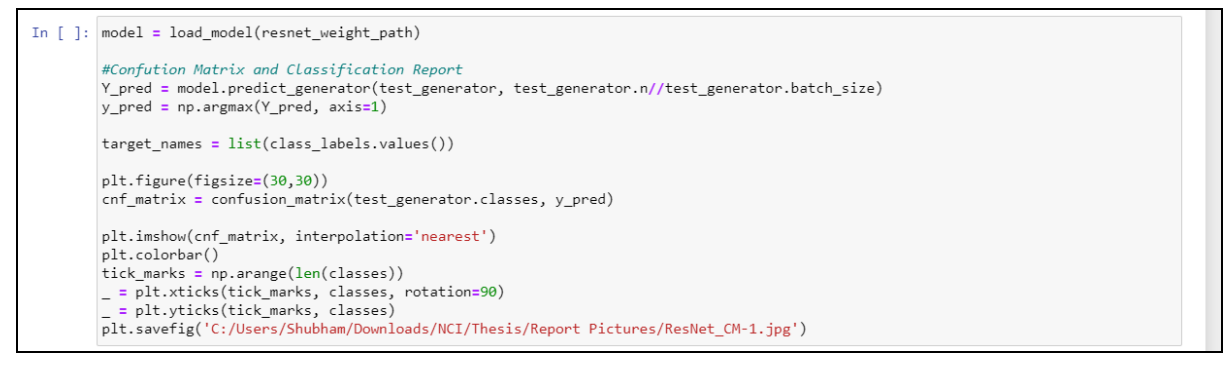

### Figure 52 Base ResNet50 Confusion Matrix

The correct and incorrect predictions made by the model were visualized using confusion matrix Figure 52 and Figure 53.

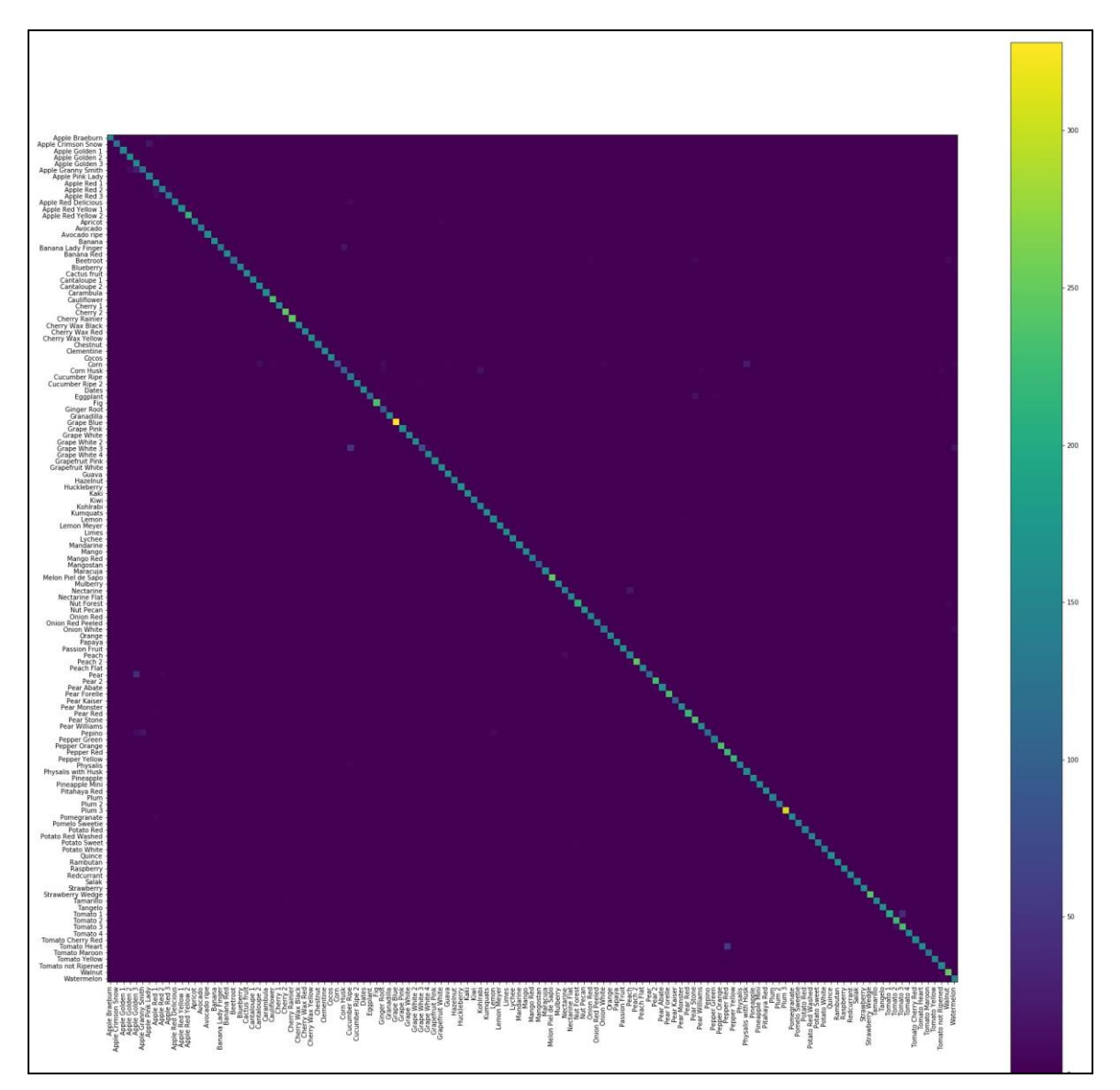

Figure 53 Base ResNet50 Confusion Matrix

# 3.4.6 **ResNet50** with Augmentation

The augmented ResNet50 model was trained in Figure 54.

| ]: def aug_resnet50():<br>model_resnet50_0                             | conv = ResNet50(weights='imag                                                                 | <pre>genet', include_top=Fals</pre>                        | e)                           |                               |  |
|------------------------------------------------------------------------|-----------------------------------------------------------------------------------------------|------------------------------------------------------------|------------------------------|-------------------------------|--|
| input_model = Ir                                                       | nput(shape=(img_row,img_heig                                                                  | ht,img_depth))                                             |                              |                               |  |
| output_resnet50                                                        | _conv = model_resnet50_conv(                                                                  | input_model)                                               |                              |                               |  |
| <pre>x = Flatten()(ou<br/>x = Dropout(0.3)<br/>x = Dense(131, a)</pre> | utput_resnet50_conv)<br>)(x)<br>activation='softmax', name='                                  | predictions')(x)                                           |                              |                               |  |
| model = Model(in                                                       | nput_model, x)                                                                                |                                                            |                              |                               |  |
| <b>for</b> layer <b>in</b> moo<br>layer.trainab                        | <pre>for layer in model_resnet50_conv.layers[:]:     layer.trainable = False</pre>            |                                                            |                              |                               |  |
| model.compile(op<br>model.summary()<br><b>return</b> model             | otimizer= SGD(lr=1e-3), loss                                                                  | ='categorical_crossentro                                   | py', metrics=['accuracy'])   |                               |  |
| ]: model_aug_resnet = a<br>aug_resnet_weight_pa                        | aug_resnet50()<br>ath = 'C:/Users/Shubham/Down                                                | loads/NCI/Thesis/saved-m                                   | odels/weights.aug_resnet_SD  | .hdf5'                        |  |
| C:\Users\Shubham\ana<br>lude_top=False)` ha:<br>warnings.warn('The     | aconda3\lib\site-packages\ke<br>s been changed since Keras 2<br>e output shape of `ResNet50(: | ras_applications\resnet5<br>.2.0.<br>include_top=False)` ' | 0.py:265: UserWarning: The o | output shape of `ResNet50(ind |  |
|                                                                        |                                                                                               |                                                            |                              |                               |  |
| Model: "model_7"                                                       |                                                                                               |                                                            |                              |                               |  |

Figure 54 ResNet50 with Augmentation Configuration

| :[]: | from keras.callbacks import ModelCheckpoint                                                                                                    |
|------|----------------------------------------------------------------------------------------------------|
|      | <pre>start = time.time()</pre>                                                                                                    |
|      | <pre>checkpoint = ModelCheckpoint(aug_resnet_weight_path,</pre>                                                                                                    |
|      | callbacks = [checkpoint]                                                                                                    |
|      | <pre>resnet_aug = model_aug_resnet.fit(     train_generator,     steps_per_epoch =train_step,     epochs = epochs,     callbacks = callbacks,     validation_data = validation_generator,     validation_steps = val_step) end = time_time()</pre> |
|      | Epoch 1/5<br>2964/2964 [====================================                                                                                                    |
|      | Epoch 00001: val_loss improved from inf to 0.02706, saving model to C:/Users/Shubham/Downloads/NCI/Thesis/saved-models/weights.<br>aug_resnet_SDG.hdf5<br>Epoch 2/5                                                                                |
|      | 2964/2964 [====================================                                                                                                    |
|      | Epoch 00002: val_loss improved from 0.02706 to 0.00144, saving model to C:/Users/Shubham/Downloads/NCI/Thesis/saved-models/weig hts.aug_resnet_SDG.hdf5                                                                                            |
|      | 2964/2964 [========] - 300s 101ms/step - loss: 0.2457 - accuracy: 0.9248 - val_loss: 3.4270e-05 - val_acc<br>uracy: 0.9069                                                                                                    |
|      | Epoch 00003: val_loss improved from 0.00144 to 0.00003, saving model to C:/Users/Shubham/Downloads/NCI/Thesis/saved-models/weig                                                                                                    |

Figure 55 ResNet50 with Augmentation Model Training

The augmented ResNet50 model was trained in Figure 55.

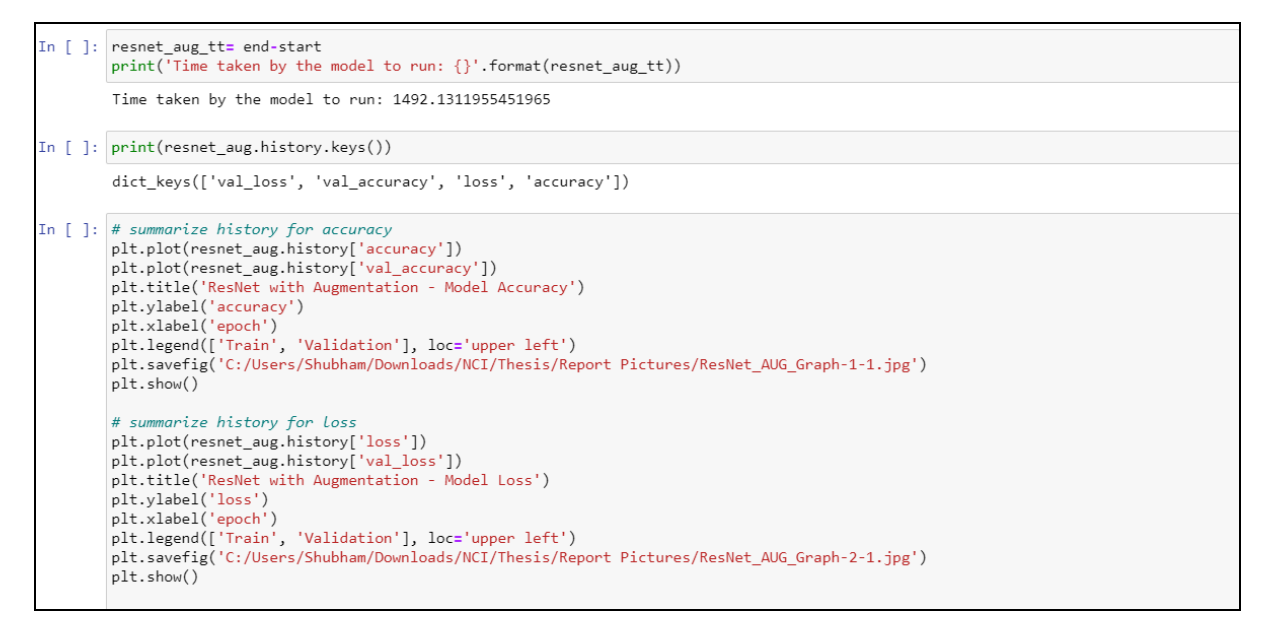

### Figure 56 Computational Time, and Accuracy and Loss Plots

The computational time required, and accuracy and loss were printed in Figure 56.

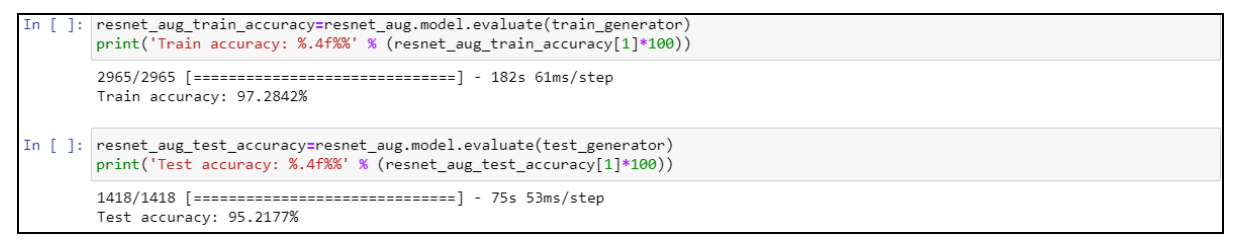

### Figure 57 ResNet50 with Augmentation Accuracy

The training and test accuracy were printed in Figure 57.

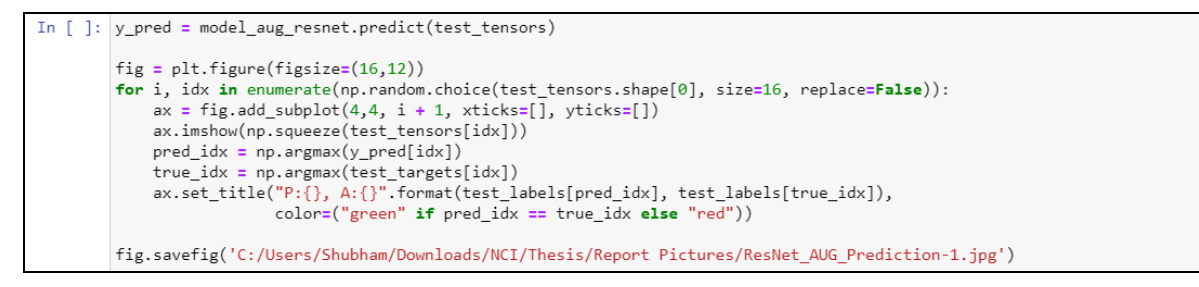

Figure 58 ResNet50 with Augmentation Prediction on Random 16 Images

To verify the test accuracy the random 16 images were used for predictions and the results were visualized Figure 58.

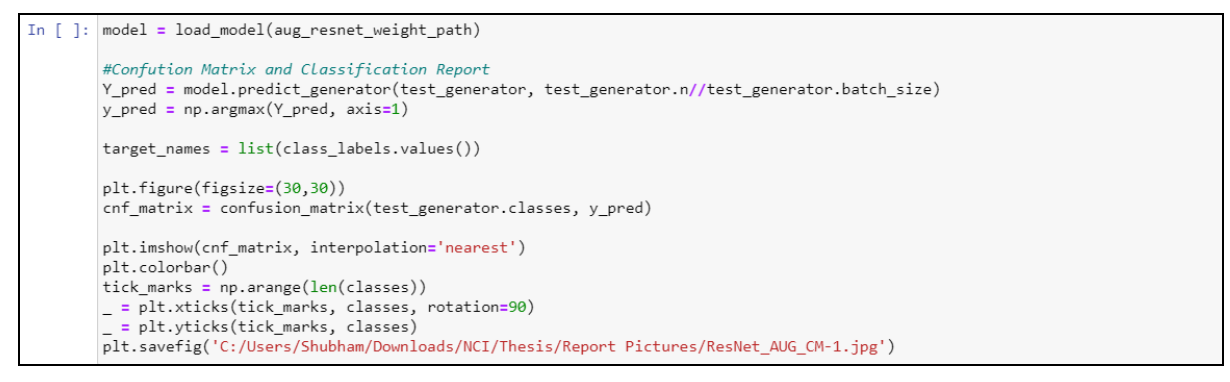

## Figure 59 ResNet50 with Augmentation Confusion Matrix

The correct and incorrect predictions made by the model were visualized using confusion matrix Figure 59 and Figure 60.

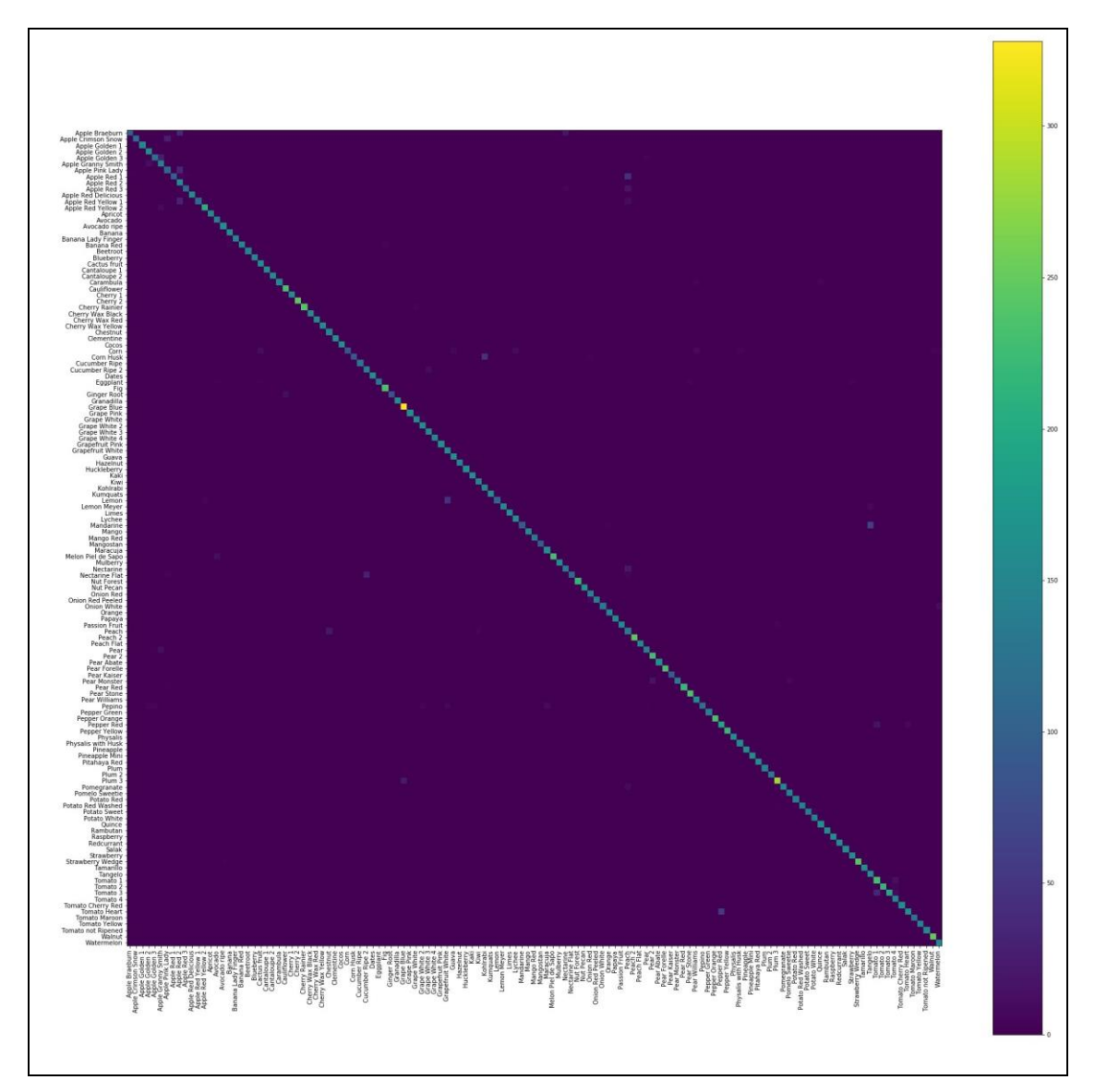

Figure 60 ResNet50 with Augmentation Confusion Matrix

|   | А        | В                  | С        | D | E |
|---|----------|--------------------|----------|---|---|
| 1 |          | Computational Time |          |   |   |
| 2 | Models   | Base               | Augmente | d |   |
| 3 | CNN      | 11.8               | 20.05    |   |   |
| 4 | VGG16    | 26.28              | 21.83    |   |   |
| 5 | ResNet50 | 29                 | 24.87    |   |   |
| 6 |          |                    |          |   |   |
| 7 |          |                    |          |   |   |
| 8 |          |                    |          |   |   |

Figure 61 Visualising Computation Time

Microsoft Excel was used to visualize and compare the computation time taken by each model Figure 61.

# References

Kang, H. and Chen, C. (2020) 'Fast implementation of real-time fruit detection in apple orchards using deep learning', Computers and Electronics in Agriculture, 168, p.105108, ScienceDirect. doi: 10.1016/j.compag.2019.105108

Rojas-Aranda J.L., Nunez-Varela J.I., Cuevas-Tello J.C., Rangel-Ramirez G. (2020) 'Fruit Classification for Retail Stores Using Deep Learning', in *2020 Pattern Recognition*, MCPR 2020. Lecture Notes in Computer Science, vol 12088. Springer, Cham. https://doi.org/10.1007/978-3-030-49076-8\_1.